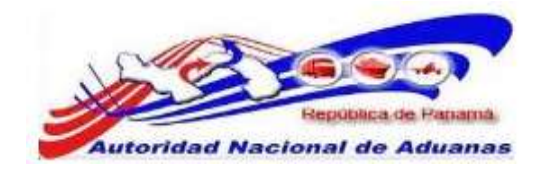

# SISTEMA SIGA

# EXPORTACIÓN/REEXPORTACION

# VERSIÓN 1.0

Guía de Usuario

CrimsonLogic Pte Ltd (No de Registro: 198800784N) Información confidencial- para ser distribuido entre usuarios.

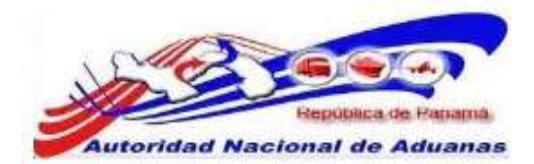

#### Acerca de CrimsonLogic

CrimsonLogic Pte Ltd es un proveedor de soluciones informáticas en Singapur, que ofrece soluciones innovadoras de B2B, B2G y G2G en los sectores del comercio y logística, gobierno, sectores legales y de salud. CrimsonLogic permite a los negocios conectarse y colaborar con sus clientes y socios alrededor del mundo sin problemas.

CrimsonLogic también está asociado con gobiernos alrededor del mundo para transformar servicios públicos, y motivar a los ciudadanos. Un proveedor de servicios de aplicación (ASP) con 18 años de experiencia en desarrollar y administrar proyectos informáticos del modelo de Consorcio Publico Privado a nivel nacional, CrimsonLogic ha establecido estándares industriales con soluciones de primer mundo como TradeNet, eStamping, eJudiciary y CertOfOrigin. Desplegando creativamente tecnología de vanguardia para satisfacer las necesidades de los usuarios, las soluciones de CrimsonLogic se ajustan a los estándares de tecnología global. Más allá de los servicios de ASP, CrimsonLogic ofrece integración de sistemas, consultoría y licencias de componentes tecnológicos. También ofrece servicios de confianza en inteligencia de negocios y seguridad informática.

Con sede en Singapur, CrimsonLogic emplea globalmente a más de 500 empleados y opera un centro de desarrollo de software en India. Para más información, visitar <u>www.crimsonlogic.com</u>.

#### Información del Propietario

Esta Guía de Usuario contiene información que es de propiedad de CrimsonLogic. Ninguna parte de esta Guía de Usuario debe ser reproducida de ninguna forma (incluyendo fotocopias o archivándola electrónicamente, fuese o no pasado a otro usuario transitoria o accidentalmente) sin el consentimiento por escrito de CrimsonLogic en acuerdo con el Acta de Derechos de Autor de Singapur (Capitulo 63)

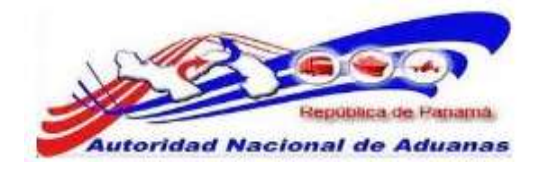

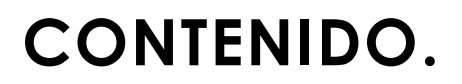

| Capitulo1: Acerca de esta Guía.                                                       | 1  |
|---------------------------------------------------------------------------------------|----|
| Proposito y Lectores.                                                                 | 1  |
| Convenios del Documento.                                                              | 1  |
| Capitulo 2: Acerca del Sistema SIGA.                                                  | 3  |
| Como empezar.                                                                         | 4  |
| Iniciar Sesión.                                                                       | 4  |
| Desconexión.                                                                          | 5  |
| Capitulo 3: Configuración de Cuenta.                                                  | 6  |
| Cambiar Contraseña.                                                                   | 6  |
| Capitulo 4: Exportación/Reexportación.                                                | 8  |
| Crear Declaración de Exportación/Reexportación<br>Contenedor.                         | 9  |
| Crear Declaración de Exportación/Reexportación Carga<br>Suelta.                       | 28 |
| Buscar Declaración de Exportación/Reexportación.                                      | 33 |
| Solicitud de Rectificativa en una Declaración de<br>Exportación/Reexportación.        | 35 |
| Buscar Solicitud de Rectificativa en una Declaración de<br>Exportación/Reexportación. | 37 |
| Buscar Códigos.                                                                       | 43 |
| Buscar Códigos Arancelarios.                                                          | 45 |

GUIA DE USUARIO DE EXPORTACIÓN/REEXPORTACION VERSIÓN 1.0 1

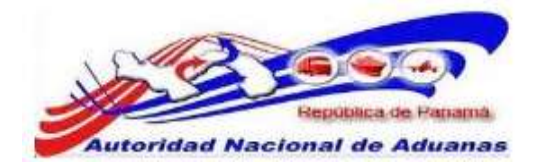

# CAPITULO 1 Acerca de esta Guía.

Bienvenido a la Guía de Usuario del Sistema SIGA para Exportadores/Reexportadores.

Esta guía de usuario busca ayudar al usuario a navegar y trabajar en el Sistema SIGA de forma fácil y eficiente.

Este capítulo cubre los siguientes puntos:

- Propósito y Lectores
- Convenios del Documento

### Propósito y Lectores.

El propósito de esta guía es difundir la interface del Sistema SIGA a los Exportadores/Reexportadores.

A continuación están los puntos que abarca esta guía de usuario:

- Acerca de esta Guía.
- Acerca del Sistema SIGA.
- Configuración de Cuenta.
- Exportadores/Reexportadores.

### Convenios del Documento.

Refiérase a esta sección para familiarizarse con ayudas visuales utilizadas a través de la guía de usuario.

#### Navegación

Para ayudar a los usuarios a acceder pantallas, páginas o ventanas; refiérase al siguiente formato de navegación:

Abra la pantalla de Cuenta de Usuario. (Menú de Administrador >> Usuario >> Crear nuevo usuario)

> GUIA DE USUARIO DE EXPORTACIÓN/REEXPORTACION VERSIÓN 1.0 1

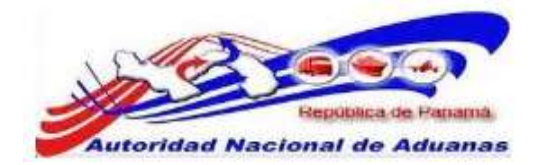

#### Botones, campos y otros elementos del sistema.

Todos los elementos del sistema están resaltados en Negrita.

#### Hipervínculos.

Todos los temas mencionados en el contenido de la guía de usuario tienen hipervínculos. Haga clic en el hipervínculo para ver el tema referente.

#### Llamados.

Los llamados están presentados de manera diferente al contenido original y resaltan cierta información.

#### Existen dos tipos de llamados: Datos y Advertencias.

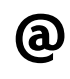

Un **Dato** provee información, la cual resulta beneficiosa conocer, que ayuda a los usuarios a completar tareas o procedimientos.

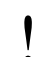

Una **Advertencia** se refiere a información que puede ser crítica para el funcionamiento del sistema y puede afectar la data o estabilidad del sistema.

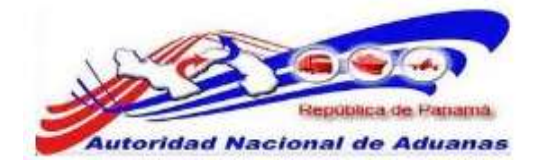

# CAPITULO 2 Acerca del Sistema SIGA.

SIGA es un sistema de aduanas y de trafico de ventanilla única de Panamá. Permite la creación, envío, aprobación, y rastreo de formularios de declaración, permisos, e información de referencia. Es una solución basada en la web que provee un intercambio de información segura y confiable entre Aduanas, Órganos Anuentes, Corredores, Comerciantes, Transportadores, Consolidadores, Exportadores/Reexportadores y los Transportistas.

El sistema maneja el envío de manifiestos y formularios de declaración para bienes que entran y salen de Panamá. Soporta diversos tipos de declaraciones de importación y exportación, así como declaraciones de tránsito. SIGA también provee pagos en línea y transferencias de fondos entre bancos para el pago de obligaciones tributarias, cuotas y otros cargos aduaneros.

Utilizando el sistema, Aduanas puede establecer las obligaciones y valores para bienes, reglas de legislación, y órganos Anuentes que aprobaran las declaraciones especialmente para el control de mercancía peligrosa. Aduanas también puede establecer procedimientos y tarifas arancelarias para acuerdos de comercio entre Panamá y otros países alrededor del mundo.

SIGA presenta beneficios tanto para las Agencias Gubernamentales como para la Comunidad de Comerciantes.

Beneficios para las Agencias Gubernamentales (Aduanas, Órganos Anuentes).

- Implementación de un proceso unificado para todas las políticas aduaneras y de comercio debido a la eliminación de procesos duplicados.
- Promoción de procesos estándares e información de requerimientos de las agencias.
- Incremento de la eficiencia y reducción de revisiones gracias a la automatización de procesos e información compartida.
- La mejora de reportes internos para uso administrativo.
- Beneficios para la Comunidad de Comerciantes (Corredores, Comerciantes y Transportistas).
- Punto de entrada consistente y transparente garantizado para los clientes nuevos y actuales gracias a la fase única de Aduanas de Panamá.
- Incremento garantizado de la accesibilidad, por parte de los clientes, a información confiable y precisa, así como en los procesos de importación y exportación a través de diversos canales de envío.
- Reducción de presencia en sitio y de tiempo transcurrido para la liberación de bienes.

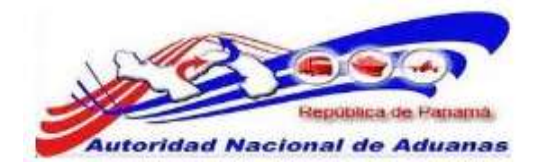

Este capítulo abarca los siguientes puntos:

- Como empezar
- Iniciar Sesión
- Desconexión

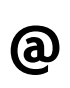

Para navegar en LawNet de manera más eficiente se recomienda que utilice **Atrás**, **Siguiente**, **Anterior**, o cualquier otro botón de navegación especifico del portal. Debido a que LawNet es una interface basado en la web, utilizar sus propios botones de navegación puede no servirle para alcanzar los resultados deseados y puede ocasionar que una página de LawNet se cargue incorrectamente.

### Como empezar.

Refiérase a este capítulo para familiarizarse con la Interface del Sistema SIGA. Este capítulo también lista los procesos a seguir al iniciar o cerrar sesión en el sistema.

#### Iniciar Sesión.

#### Para iniciar sesión:

En la sección de Iniciar Sesión en la Página de Inicio del Sistema SIGA introduzca su nombre de Usuario y la contraseña en los respectivos campos.

Página de Inicio del Sistema SIGA en Ambiente de prueba.

https://siga-prueba.ana.gob.pa

Página de Inicio del Sistema SIGA en Ambiente de producción.

https://siga.ana.gob.pa

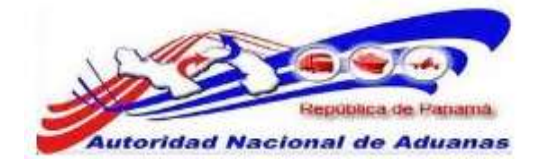

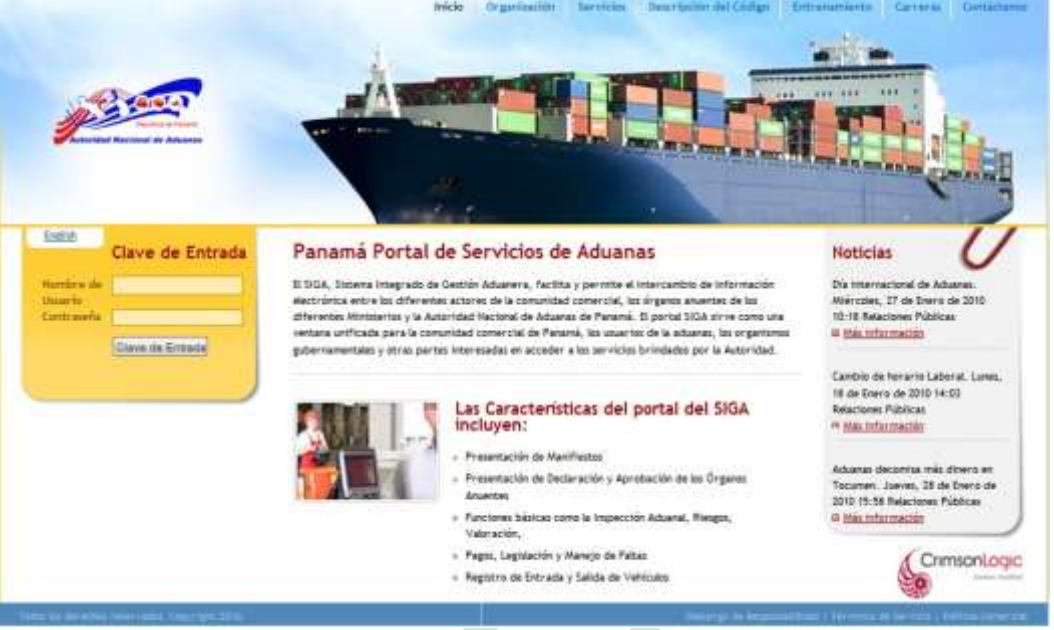

Página de Inicio del Sistema SIGA.

Haga clic en Ingresar al Sistema. Se muestra la página de bienvenida del Sistema SIGA.

| UNION DAY EXPORTATION PRIME                              | Decomposite                                                 |
|----------------------------------------------------------|-------------------------------------------------------------|
|                                                          |                                                             |
| Certifiparacies de la Caertin                            | Inicio del SIGA                                             |
| <ul> <li>Cantriar Contraseña</li> </ul>                  | Blanvenido al Sistenia integrado de Gestión Aduanera (SIGA) |
| Sector on Sector Alexander                               | @ ANUHCIOS                                                  |
| Crear Declaración                                        | estragina, 1 of 1 est in a Página, 1                        |
| P Ruscar Declaración                                     | No hey Amancies                                             |
| <ul> <li>Bascar Solicitad de<br/>Hodificación</li> </ul> |                                                             |
| Renterrenen de Lastige                                   |                                                             |
| • Bistar Código                                          |                                                             |
| P Buscar Código Arantelario                              |                                                             |

Página de Bienvenida del Sistema SIGA.

#### Desconexión.

Para cerrar sesión haga clic en Desconexión que se encuentra en el menú. Usted será redirigido a la Página de Bienvenida del Sistema SIGA.

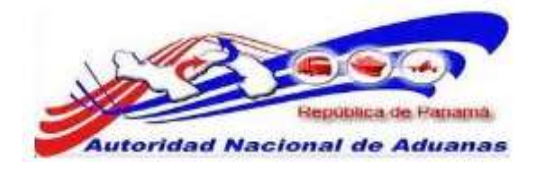

# CAPITULO 3. Configuración de Cuenta.

### Cambiar Contraseña.

#### Para cambiar contraseña:

- Abrir la página de Cambiar Contraseña. (Configuración de Cuenta>>Cambiar Contraseña).
- 2. La ventana para Cambiar Contraseña es desplegada.

Configuracion de la Cuenta

| * Indica campo mandatorio                                                                                   |         |  |  |
|----------------------------------------------------------------------------------------------------|---------|--|--|
| * DETALLE DE CAMBIO DE CON                                                                                  | TRASEÑA |  |  |
| I.D. para Login:<br>Contraseña Actual: *<br>Nueva Contraseña: *<br>Confirmar Nueva Contraseña: *<br>Guardar | TRSP002 |  |  |

Ventana de Cambiar Contraseña.

Introduzca la información en los siguientes campos para cambiar contraseña:

ID de Usuario. Introduzca el nombre de Usuario.

Contraseña Actual. Introduzca la contraseña actual.

Nueva Contraseña. Introduzca la nueva contraseña.

**Confirma Nueva Contraseña.** Reintroduzca su nueva contraseña.

Haga clic en Guardar.
 El mensaje de Cambio de Contraseña Exitoso será desplegado.

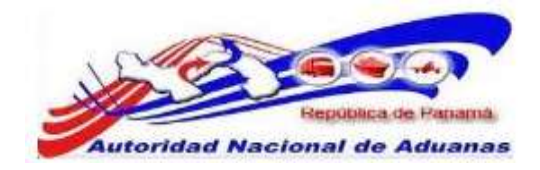

#### Configuracion de la Cuenta

Cambiar Contraseña

| Su nueva Contraseña ha sido gua                                                                  | rdada.   |
|--------------------------------------------------------------------------------------------------|----------|
| * Indica campo mandatorio                                                                        |          |
| » DETALLE DE CAMBIO DE COM                                                                       | ITRASEÑA |
| I.D. para Login:<br>Contraseña Actual: *<br>Nueva Contraseña: *<br>Confirmar Nueva Contraseña: * | T0002    |
| Guardar                                                                                          |          |

Mensaje de Cambio de Contraseña Exitoso.

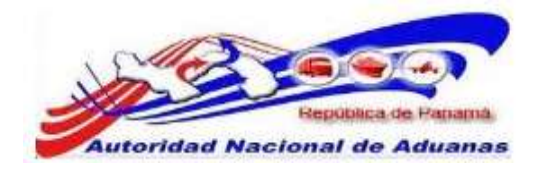

# CAPITULO 4. Declaración de Exportación/Reexportación.

La Declaración de Exportación/Reexportación es un formulario utilizado para: la aplicación de los regímenes Aduaneros aplicables a las mercancías en libre circulación, que salen del territorio Aduanero y que están destinadas a permanecer definitivamente fuera del país.

Éste capítulo abarca los siguientes puntos:

- Crear Declaración de Exportación/Reexportación Contenedor
- Crear Declaración de Exportación/Reexportación Carga Suelta
- Buscar Declaración de Exportación/Reexportación
- Solicitud de Rectificativa en una Declaración de Exportación/Reexportación
- Buscar Solicitud de Rectificativa en una Declaración de Exportación/Reexportación
- Buscar Códigos
- Buscar Códigos Arancelarios

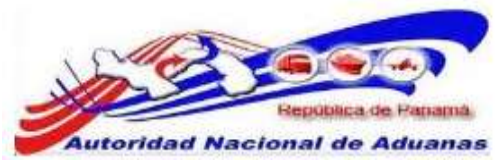

### Crear Declaración de Exportación/Reexportación Contenedor.

A continuación se explicara cómo crear una Declaración de Mercancía con carga Contenerizada. La mecánica de confeccionar una Declaración de Exportación y una Declaración de Reexportación en el sistema SIGA es similar, la diferencia entre ambas se verá en la pestaña de Artículos sección Detalles del Impuesto, donde la base legal para la Exportación será diferente a la base legal de Reexportación.

#### Para crear una declaración:

- Abrir la Página de Crear Declaración de Mercancía. (Menú Principal >> Declaración de Mercancía >> Crear Declaración)
- 2. Se muestra la página de Crear Declaración de Exportación/Reexportación.

| eclaración de Merca       | ncias             |   |  |
|---------------------------|-------------------|---|--|
| Crear                     |                   |   |  |
| " Indica campo mandatorio |                   |   |  |
| > DETALLES DEL DECLARAM   | ALE               |   |  |
| 1D. para Login:           | EXP01             |   |  |
| No. de Registro:          | 8-3699-8569       |   |  |
| Nombre:                   | EXPORTADOR PRUEBA |   |  |
| © DETALLE DE LA DECLARA   | CIÓN              |   |  |
| Tipo de Declaración: *    | - Seleccione Una  | 8 |  |
|                           |                   |   |  |
| Piem                      |                   |   |  |

Página de crear Declaración de Exportación /Reexportación.

- 3. La página muestra los Detalles del Declarante y Detalles de Declaración. Los detalles del Declarante se muestran automáticamente y no son editables.
- 4. Ingrese la información en la sección de Detalles de Declaración.

#### Tipo de Declaración.

Seleccione el tipo de declaración de la lista desplegable.

#### 5. Haga clic en Crear.

Se despliega la página con las diferentes Pestañas de la Declaración y el sistema indica que la declaración se ha creado de forma exitosa, suministrando de forma automática el número de Declaración.

| Declaración de Mercar          | ncias                                                                                      |
|--------------------------------|--------------------------------------------------------------------------------------------|
| Editar                         |                                                                                            |
| Declaración de Mercancias: DE3 | 2011080204425-7 se ha creado exitosamente.                                                 |
| Encabezado Transporte          | Parte Artículo Pago Documentos de Apoyo Resumen                                            |
| * Indica campo mandatorio      |                                                                                            |
| ☆ DETAILLES DEL DECLARANTE     |                                                                                            |
| LO. para Login:                | EXP01                                                                                      |
| No. de Registro:               | 8-3699-8569                                                                                |
| Nombre:                        | EXPORTADOR PRUEBA.                                                                         |
| > DETALLE DE LA DECLARACIÓ     |                                                                                            |
| No. de la Declaración:         | DE2011080204425-7                                                                          |
| Versión de la Fre-Declaración: |                                                                                            |
| Fecha de Creación:             | 02/06/2011 11:39<br>Executación Binacta al Extransmon/Reconstructón Risecta al Extransione |
| ripo de Declaración.           | Experiación priecia al Exitanjenti Newsperiación priecia al Exitanjeno                     |
| OTROS DETALLES                 |                                                                                            |
| Tipo de Carga: *               | Contenedor Caroa Suelta                                                                    |
| Comentario:                    |                                                                                            |
|                                |                                                                                            |
|                                |                                                                                            |
|                                |                                                                                            |

Página de Detalles de Encabezado. Asterisco en rojo señala campo mandatorio a llenar.

#### Encabezado.

En el encabezado se mostrara los Detalles del Declarante, Detalles de la Declaración y Otros Detalles.

#### Otros Detalles.

Seleccione el tipo de carga. Seleccionaremos para nuestro ejemplo Contenedor.

#### Comentarios.

Ingrese información adicional o notas importantes en esta opción. Este campo no es mandatorio.

#### 6. Haga clic en Guardar.

Se desplegara el mensaje Encabezado se ha guardado exitosamente.

#### 7. Transporte.

Se muestran los detalles de Transporte.

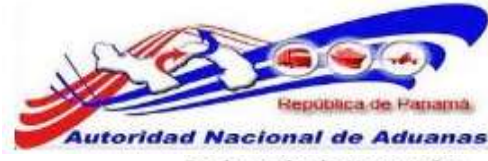

#### Declaración de Mercancias

| - |   |   |    |   |     |
|---|---|---|----|---|-----|
|   | - | н | ٠  | - | -   |
| - |   |   | ъ. |   | er. |
| _ | - |   |    |   |     |

| DETAILING OF DOCUMENTO DE YDA                               | NCDOD TT                         |            |          |  |
|-------------------------------------------------------------|----------------------------------|------------|----------|--|
| DETALLES DE DOCUMENTO DE TRA                                | ISPORTE                          |            |          |  |
| de Documento de Transporte Madre/<br>cumento de Transporte: |                                  |            |          |  |
| , de Documento de Transporte Hijo:                          |                                  |            |          |  |
| io de Documento de Transporte:                              | - Seleccione Una -               | [          |          |  |
| o de Documento de Transporte:                               | C Total Parcial                  |            |          |  |
| cha de Documento de Transporte:                             | (dd/mm/yyyy)                     |            |          |  |
| mero de reserva: *                                          |                                  |            |          |  |
|                                                             |                                  |            |          |  |
| > UBICACIÓN DE DESCARGO                                     |                                  |            |          |  |
| na: *                                                       | Seleccione Una                   | 1          | <b>W</b> |  |
| ea: *                                                       | - Seleccione Una -               |            |          |  |
| posito: *                                                   | ~ Seleccione Una -               |            |          |  |
| oo de Ubicación:                                            |                                  |            |          |  |
| > DETALLES DE TRARSPORTE DE SAI                             | IDA                              |            |          |  |
| ado de Transporte:                                          | O Maritimo O Aéreo O Terrestre ( | Ferrocarni |          |  |
| is de Origen: "                                             | - Seleccione Una -               |            |          |  |
| is de Carga:                                                | PA - PANAMA                      |            |          |  |
| erto de Embarque: *                                         | - Seleccione Una -               |            | 150      |  |
| ís de Destina: *                                            | - Seleccione Una -               | 100        |          |  |
| cha de Partida: *                                           | -                                |            |          |  |
|                                                             |                                  |            |          |  |
| is sandari                                                  |                                  |            |          |  |

Página de Detalles de Transporte. Los asteriscos en rojo señalan campos mandatorios a llenar.

8. Ingrese información en los siguientes campos de Transporte.

Detalles del Documento de Trasporte.

#### Numero de Reserva (booking).

Ingrese el número de reserva proporcionado por la Compañía de Transporte (Marítimo o Aéreo).

#### Ubicación de Descargo.

#### Zona.

Seleccione de la lista desplegable la zona donde se descargara la mercancía que será exportada/reexportada.

#### Área.

Seleccione de la lista desplegable, el área donde llegara la mercancía que será exportada/reexportada.

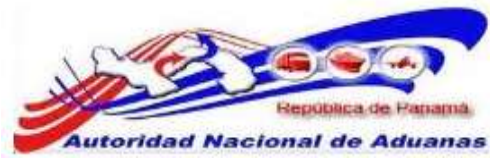

#### Recurso.

Seleccione de la lista desplegable, el lugar o depósito donde se almacenará la mercancía que será exportada/reexportada.

#### Detalles del Transporte de Salida.

#### Modo de Transporte.

Seleccione el modo de transporte.

#### País Origen.

Seleccione de la lista desplegable, el país de donde se exporta/reexporta. la mercancía (Panamá).

#### País de Carga. El sistema indica de forma automática el país de carga.

#### Puerto de Embarque.

Seleccione de la lista desplegable, el puerto panameño de donde se exportara/reexportara. la mercancía.

#### País de Destino.

Seleccione de la lista desplegable, el país donde será enviada la mercancía.

#### Fecha de Partida.

Ingrese la fecha en que la mercancía llegará a su destino. Utilice el icono del calendario para seleccionar la fecha.

9. Haga clic en Guardar para salvar los detalles de Transporte. El mensaje Declaración de Mercancías Transporte se ha guardado exitosamente será desplegado.

#### 10. Parte.

Se muestra los detalles de la Parte.

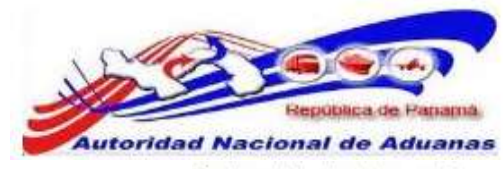

-

#### Declaración de Mercancías

| Encabezado Transporte P         | Parte Contenedor Artículo Pago Documentos de Apoyo Resu | men                  |
|---------------------------------|---------------------------------------------------------|----------------------|
| Indica campo mandatorio         |                                                         |                      |
| S EXPORTADOR                    |                                                         |                      |
| Tipo de Exportador: *           | - Selecciane Una -                                      |                      |
| R.U.C: *                        |                                                         |                      |
| Nombre de Compañía: *           |                                                         |                      |
| Dirección: *                    |                                                         |                      |
|                                 |                                                         |                      |
|                                 |                                                         |                      |
|                                 |                                                         |                      |
| Oudad: *                        |                                                         |                      |
| No. de Contacto: *              |                                                         |                      |
| No. de Fax:                     |                                                         |                      |
| Correo Electrónico:             |                                                         |                      |
| ⇒ CONSIGNATARIO                 |                                                         |                      |
| Nombre: *                       |                                                         |                      |
| No. de Contacto: *              |                                                         |                      |
| \$ CORSEGNANTE                  |                                                         |                      |
| Nombre: *                       |                                                         |                      |
| No. de Contecto: "              |                                                         |                      |
| Guardar                         |                                                         |                      |
|                                 |                                                         |                      |
| Pasar a Predeclaración Eliminar |                                                         | de vuelta a Büsqueda |

Página de Detalles de la Parte. Los asteriscos en rojo señalan campos mandatorios a llenar.

11. Ingrese información en los siguientes campos de Parte.

#### Exportador.

#### Tipo de Exportador.

Seleccione de la lista desplegable, el tipo de exportador involucrado en la declaración.

#### RUC / N° de Identificación / N° de Pasaporte.

Ingrese el número de Registro Único de Contribuyente de las Entidades Legales que están registradas en el sistema, el número de identificación para Particulares o el número de pasaporte para individuos extranjeros.

Nombre de la Compañía / Nombre.

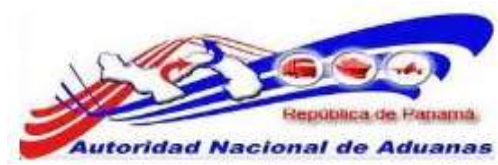

Ingrese el nombre de la compañía para Entidad Legal o el nombre para Individuos Extranjeros/Personas Externas y Misiones Diplomáticas.

Dirección. Ingrese la dirección del exportador.

Ciudad. Ingrese la ciudad del exportador.

N° de Contacto. Ingrese el No. de teléfono del exportador.

N° de Fax. Ingrese el No. de Fax del exportador. Este campo no es mandatorio.

Correo Electrónico. Ingrese el correo electrónico del exportador. Este campo no es mandatorio.

Consignatario.

Nombre. Ingrese el nombre del Consignatario.

N° de Contacto. Ingrese el No. de teléfono del Consignatario.

Consignante.

Nombre. Ingrese el nombre del Consignante.

N° de Contacto. Ingrese el número de teléfono del consignante.

12. Haga clic en Guardar, Se desplegara el mensaje Parte se ha guardado exitosamente.

13. Contenedor. Se muestra la lista de contenedores.

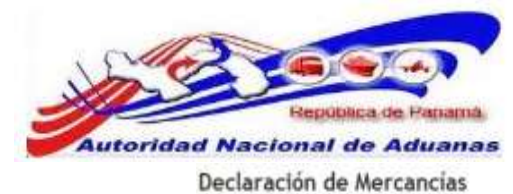

| Editar       |             |       |               |          |         |                   |            |                           |
|--------------|-------------|-------|---------------|----------|---------|-------------------|------------|---------------------------|
| Encebezado   | Transporte  | Parte | Contenedor    | Artículo | Page    | Documentos de Apo | yo Resumen |                           |
| S LISTA DE C | ONTENEDOR   |       |               |          |         |                   |            |                           |
| lionen av    |             |       |               |          |         |                   | E          | Página 1 de 1 Ir a Página |
| B            | No          |       | No. de Conten | edor     |         | Tipo              | Tamaño     | Peso (KGM)                |
|              |             |       |               | No se E  | ncontra | ron Registros     |            |                           |
| Adicionar.   |             |       |               |          |         |                   |            |                           |
|              |             |       |               |          |         |                   |            |                           |
| THORNER OF   | CLOSED HERE |       |               |          |         |                   |            | Exercise and a second     |

Página de Lista de Contenedores.

14. Haga clic en Adicionar para agregar los detalles del contenedor. Se muestra la página para adicionar los contenedores.

| Enca | bezado  | Transporte Parte  | Contenedor Artículo Pago Dos | cumentos de Apoyo Resumen |            |
|------|---------|-------------------|------------------------------|---------------------------|------------|
| 0    | OWTENED | OR ADICIONADO     |                              |                           |            |
| min  | at      |                   |                              |                           |            |
| ā,   | No      | No. de Contenedor | Tipo                         | Tamaño                    | Peso (KGM) |
| 1    |         |                   | - Seleccione Una -           | - Seleccione Una - 💌      |            |

Página de Detalles del contenedor.

15. Ingrese información en los siguientes campos de Contenedor.

Numero de Contenedor. Introduzca en No. de Contenedor.

#### Tipo.

Seleccione de la lista desplegable el tipo de contenedor.

#### Tamaño.

Seleccione de la lista desplegable el tamaño del contenedor.

**Peso.** Introduzca el peso del Contenedor.

16. Haga clic en Adicionar al Listado. Se desplegara el mensaje Contenedor se ha adicionado exitosamente.

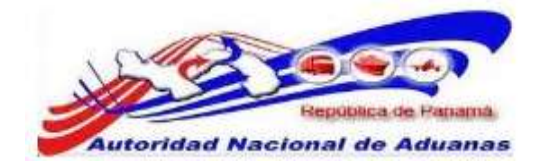

#### Declaración de Mercancías

|        | bezado | Transporte Parte  | Contenedor | Articulo Pago | Documentos de Apoyo | Resumen |                           |
|--------|--------|-------------------|------------|---------------|---------------------|---------|---------------------------|
| > LB   | STA DE | CONTENEDOR        |            |               |                     |         |                           |
| limina | 8      |                   |            |               |                     | [       | Página 1 de 1 Ir a Página |
| 3      | No     | No. de Contenedor |            | Tipo          | Tankai              | io      | Peso (KGM)                |
| 8      | 1      | SUCU0000000       | Seca       | 100           | 20                  |         | 1000.000                  |

ີລ

Para adicionar más contenedores, haga clic en el botón de Adicionar.

Para eliminar registros de contenedores, haga clic en el botón de Eliminar.

17. Haga clic en Guardar para salvar los detalles del contenedor. Se desplegara el mensaje Lista de Contenedor se ha guardado exitosamente.

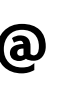

Los Exportadores pueden trabajar su Declaración de Exportación /Reexportación sin la información de los contenedores. Los campos de la pestaña de Contenedor no son mandatorios.

#### 18. Artículo.

Se muestra la Lista de Artículos.

| inca | bezado   | Transporte Parte   | Contenedor | Articulo                      | Pago     | Documentos de Apoyo | Resumen          |                 |  |
|------|----------|--------------------|------------|-------------------------------|----------|---------------------|------------------|-----------------|--|
| ) II | STA DE / | ARTÍCULOS          |            |                               |          |                     |                  |                 |  |
| min  | Ir Copia |                    |            |                               |          |                     |                  |                 |  |
| 8    | No       | Código Arancelario | 8          | Especificaciones del Articulo |          | Articulo I          | 'eso Bruto (KGM) | Peso Neto (KGM) |  |
|      |          |                    |            | No se                         | Encontra | aron Registros      |                  |                 |  |

Página de Detalles de Artículo.

19. Haga clic en Adicionar para agregar artículos. Se muestra la página de detalles de Artículo.

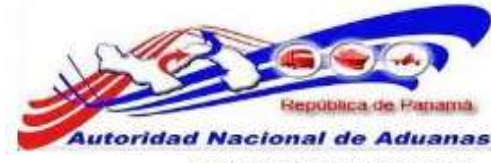

### Declaración de Mercancias

| » DETALLES DEL ARTÍC         | ко          |        |                    |          |              |                            |                     |
|------------------------------|-------------|--------|--------------------|----------|--------------|----------------------------|---------------------|
| lo, de Secuencia:            |             | 1      |                    |          |              |                            |                     |
| Código Arancelario: *        |             |        |                    |          |              |                            |                     |
| specificaciones del Articulo | 5           |        |                    |          |              |                            |                     |
|                              |             |        |                    |          | press.       |                            |                     |
| rais de Origen: *            |             | - Sele | ccione Una -       |          | 1.00         |                            |                     |
| to, de Contenedor/Bacer      |             | - 56%  | ccione Una         |          |              |                            |                     |
| io, de comenentit/rideat     |             | - 266  | ccipite Una - [38] |          |              |                            |                     |
| > DETAILLES DE LA CAM        | FIDAD       |        |                    |          |              |                            |                     |
| Cantidad: "                  |             | -      |                    |          |              |                            |                     |
| Cantidad de Paquetes; *      |             |        |                    | - Selecc | siona Una    |                            |                     |
| Peso Bruto: *                |             |        |                    | KGM      |              |                            |                     |
| Peso Neto: *                 |             |        |                    | KGM      |              |                            |                     |
| Cantidad de Carga Líquida y  | Granular: * |        | 0.000              | LTR      |              |                            |                     |
| Grado de Alcohol: *          |             |        | 0.00 %             |          |              |                            |                     |
| /alor Unitario de Venta: *   |             |        | 0.00               |          |              |                            |                     |
| > DETALLES DEL VALOR         | L .         |        |                    |          |              |                            |                     |
| (alor FOR: *                 |             | 100 T  |                    |          |              |                            |                     |
| tonto del Flete:             |             | 8/     | 0.00               |          |              |                            |                     |
| /alor del Seguro:            |             | 8/.    | 0.00               |          |              |                            |                     |
| /alor CIF: *                 |             | 8/.    |                    |          |              |                            |                     |
| > DETALLES DEL IMPUE         | 570         |        |                    |          |              |                            |                     |
| Tipo de Impuesto             |             | Regime | n de Impuesto      |          | Porcentaje % | Monto Calculado (8/.)      | Monto a Pagar (B/.) |
| Impuesto de Exportación      | Regimen d   | le     | - Seleccione Un    | -        |              | and a second second second |                     |
|                              | Impuesto:   | *      |                    |          |              |                            |                     |
|                              | Base Legal  | tt.**  | - Selectione Un    | + 2      |              |                            |                     |
|                              | Acuerdo     |        | - Seleccione Un    | 150      |              |                            |                     |
|                              | 1 ipor      |        | - Seleccique Un    |          |              |                            |                     |
| 1008                         |             |        |                    |          |              |                            | period              |
|                              |             |        |                    |          |              |                            | Calcular Impuero    |
|                              |             |        |                    |          |              |                            | I III CARANTANA     |

Página de Detalles de Artículo. Los asteriscos en rojo señalan campos mandatorios a llenar.

20. Ingrese información en los siguientes campos de Artículo:

#### Detalles de Artículo.

#### N° de Secuencia.

El valor se asigna automáticamente.

#### Código Arancelario.

Ingrese el código arancelario del artículo declarado.

Especificaciones del Artículo. Ingrese la descripción del artículo.

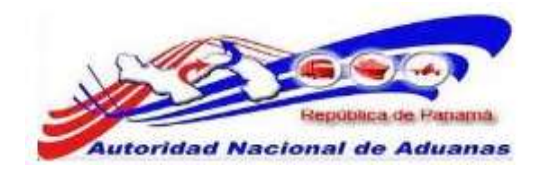

#### País de Origen.

Seleccione de la lista desplegable, el país de origen de la mercancía.

#### Condición de Artículo.

Seleccione de la lista desplegable, la condición del artículo.

#### N° Contenedor/Placa.

Seleccione de la lista desplegable, el número del contenedor ingresado en la declaración de exportación. Este campo no es mandatorio.

#### Detalles de Cantidad.

Cantidad. Ingrese la cantidad de medida de acuerdo al artículo.

#### Cantidad de Paquete.

Ingrese la cantidad de artículos y luego seleccione de la lista desplegable el tipo de embalaje.

#### Peso Bruto.

Ingrese el peso bruto de los artículos.

#### Peso Neto.

Ingrese el peso neto de los artículos.

#### Cantidad de Carga Líquida/Granular.

Ingrese la cantidad de artículos líquidos o carga granular en litros. Si la mercancía no es Líquida/Granular se puede dejar el campo en cantidad cero.

#### Grado de Alcohol.

Ingrese el grado de alcohol de los artículos en porcentaje. Si la mercancía no tiene Grado de Alcohol se puede dejar el campo en cantidad cero.

#### Valor Unitario de la Venta.

Ingrese la cantidad de unidad de venta para los artículos. Este campo se utilizara para venta de cigarrillos, si la mercancía no es cigarrillo se puede dejar el campo en cantidad cero.

#### Detalles de Valor.

**Valor FOB.** Ingrese el valor FOB de los artículos.

Valor del Flete. Para las Exportaciones el valor del flete será de cero balboas.

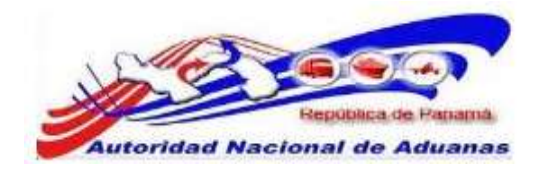

#### Valor del Seguro.

Para las Exportaciones el valor de seguro será de cero balboas.

Valor CIF.

Se calcula automáticamente basado en el valor FOB.

#### Detalles de Impuesto.

#### Tipo de Impuesto.

El sistema indica de forma automática el tipo de impuesto.

#### Régimen de Impuesto.

Seleccione de la lista desplegable, el régimen de impuesto para las exportaciones. Para Impuesto de Exportación y Reexportación se utilizara el régimen de impuesto 05.

#### Base Legal.

Seleccione de la lista desplegable, el fundamento legal para el impuesto. Para Impuesto de Exportación se utilizara fundamento legal establecido para las Exportación y para los Impuesto de Reexportación se utilizara fundamento legal establecido para las Reexportación.

Para ver la lista de regímenes de impuesto, haga clic en 🗌 al lado del campo y se mostrará una ventana emergente con una Lista de Regímenes.

| lista de Regimenes |                                         |
|--------------------|-----------------------------------------|
|                    | SPágina 1 of 1 Ir a Página 1            |
| Código del Regimen | Nombre del Regimen                      |
| 91                 | Exportación con derechos pagos          |
| 92                 | Exportación sin incidencia de impuestos |
| 03                 | Exportación temporal sin fianza         |
| 04                 | Exportación temporal con fianza         |
| 05                 | Exportación / Reexportación             |
| 00                 | Devolución al exterior                  |

Para ver el fundamento legal, haga clic en 🕐 al lado del campo y aparecerá una ventana emergente con el Fundamento Legal.

#### Acuerdo.

a

Seleccione de la lista desplegable, el Acuerdo aplicable. Esto está disponible para Impuestos de Importación o Exportación y es un campo opcional.

#### Tipo.

Ingrese el tipo de Acuerdo para el Arancel. Este campo está relacionado al Acuerdo que selecciono.

21. Haga clic en Calcular Impuesto. Los campos de Porcentaje, Monto Calculado y Monto a Pagar se completarán de forma automática.

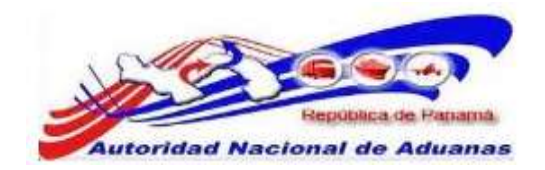

22. Haga clic en Guardar para salvar los detalles del Artículo. Se desplegara el mensaje Lista de Artículos se ha guardado exitosamente.

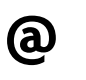

Para adicionar más artículos, haga clic en el botón de **Nuevo**.

Para eliminar artículos, haga clic en el botón de **Eliminar**.

#### 23. **Pago**.

Se muestra el resumen de detalles de Pago, para las Exportaciones/Reexportaciones los pagos serán cero balboas.

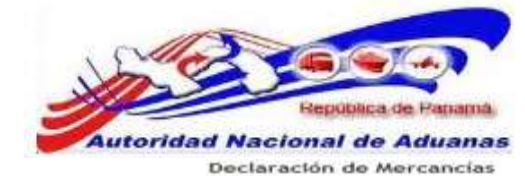

| © DETALLE DE LOS CARGOS                                                                                                    |                 |                     |      |                 |                                     |
|----------------------------------------------------------------------------------------------------|-----------------|---------------------|------|-----------------|-------------------------------------|
| Tipo de Cargos                                                                                                    | 65              | Monto (B/.)         |      | Sub Total (8/.) | Fotal (B/.)                         |
| Impuesto de Exportación                                                                                                    |                 |                     | 0.00 |                 |                                     |
| ITEMS                                                                                                    |                 |                     | 9.00 |                 |                                     |
| IS-C                                                                                                    |                 |                     | 0.00 |                 |                                     |
| BOEDP                                                                                                    |                 |                     | 0.00 |                 |                                     |
| TAGA                                                                                                    |                 |                     | 0.00 |                 |                                     |
| TASA ITEMS                                                                                                    |                 |                     | 0.00 |                 |                                     |
| TASA BIC                                                                                                    |                 |                     | 0.00 |                 |                                     |
| Imposito Total                                                                                                    |                 |                     |      | 0.00            |                                     |
| Monto de Impoestus Pagados                                                                                                    |                 |                     |      | (0.00)          |                                     |
| Imponito Total a Pagar                                                                                                    |                 |                     |      |                 | 0.0                                 |
| Hulta de 19%                                                                                                    |                 |                     | 8.00 |                 |                                     |
| Multa de 50%                                                                                                    |                 |                     | 0.00 |                 |                                     |
| Mulka Total a Pagar                                                                                                    |                 |                     |      |                 | 0.0                                 |
| Cargo por tico de Sistema                                                                                                    |                 |                     |      |                 | 9.6                                 |
| tarifa de rectificativa                                                                                                    |                 |                     |      |                 | 0.0                                 |
| Monto Total a Pagar                                                                                                    |                 |                     |      |                 | 0.1                                 |
| S DETALLES DE PAGO                                                                                                    |                 |                     |      |                 |                                     |
| noda de Pago: *                                                                                                    | Normal (Sin Des | posito de Garantial | (m)  |                 |                                     |
| iumero de la garantia completa del<br>Sepueito:                                                                                                    |                 |                     |      |                 |                                     |
| Detailos de Pago                                                                                                    |                 | Monto (8/.)         |      |                 |                                     |
| Minte a Pagari                                                                                                    |                 | 0.00                |      |                 |                                     |
| Monto Cubierto per Gorantia Globali                                                                                                    |                 | 0.00                |      |                 |                                     |
| Monto Cubierto por Gerentia Perticulari                                                                                                    |                 | 0.00                |      |                 |                                     |
| Goanter)                                                                                                    |                 |                     |      |                 |                                     |
| The second second |                 |                     |      |                 | personal and a second second second |

- Página de Detalles de Pago.
- 24. Modo de Pago.

El sistema trae de forma automática el modo de pago Normal (Sin Depósito de Garantía). Las Exportaciones/Reexportaciones se trabajaran sin Depósito de Garantía.

- 25. Haga clic en Guardar para salvar los detalles de Pago. Se desplegara el mensaje Pago se ha guardado exitosamente.
- 26. Documentos de Apoyo.

Se muestran la Lista de Documentos de Apoyo.

| Dec  | larac<br>tar | ión de Mercano         | tias           |               |                       |         |                              |
|------|--------------|------------------------|----------------|---------------|-----------------------|---------|------------------------------|
| Enc  | abezedo      | Transporte Pa          | rte Contenedor | Articulo Pag  | Documentos de Apoyo   | Resumen |                              |
| \$1  | LISTA D      | e documentos de apo    | 040            |               |                       |         |                              |
| Elim | nær          |                        |                |               |                       |         | Página 1 de 1 Ir a Página    |
| в    | No           | Nombre del Archivo     | No. de Documer | atos de Apoyo | Tipo de Documentos de | е Арауо | Fecha de Documentos de Apoyo |
| Adic | ionar /      | Adicionar con Adjunto. |                | No se Enco    | straron Registros     |         |                              |
| Pa   | isar à Pi    | edeclaración Eliminar  |                |               |                       |         | de vuelta a Búsqueda         |

Página de los Documentos de Apoyo.

27. Adicionar.

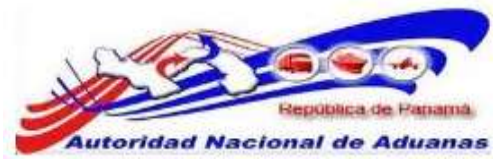

Debajo de la sección de Lista de Documentos de Apoyo esta la opción de adicionar documentos de apoyo sin adjuntar algún archivo.

| Edi | itar  |                       |                             |            |          |           |                        |                             |             |
|-----|-------|-----------------------|-----------------------------|------------|----------|-----------|------------------------|-----------------------------|-------------|
| En  | cabe  | zado Transporte       | Farte                       | Contenedor | Articulo | Pago      | Documentos de Apoyo    | Resumen                     |             |
| Þ   | DOC   | UMENTO DE SOPORTE     | ADICIONA                    | do.        |          |           |                        |                             |             |
| Eim | inar) |                       |                             |            |          |           |                        |                             |             |
| 111 | No    | No. de Doc            | lio. de Documentos de Apoyo |            |          |           | o de Documentos de Apo | Fecha de Documentos de Apoy |             |
| 23  | 1     |                       |                             |            | - Sal    | eccione U | 18 -                   |                             |             |
|     |       | a subscription of the |                             | 14446      |          |           |                        |                             | [Photosofic |

Página de Documentos de Apoyo.

28. Ingrese información en los siguientes campos de Documentos de Apoyo.

N° de Documento de Apoyo.

Ingrese el número de referencia del documento de apoyo.

Tipo de Documento de Apoyo.

Seleccione de la lista desplegable, el tipo de documento de apoyo.

Fecha de Documento de Apoyo. Ingrese la fecha del documento de apoyo o haga clic en el icono de calendario para especificar la fecha.

29. Haga clic en Adicionar a Lista para guardar los detalles del Documento de Apoyo.

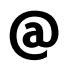

Para adicionar más documentos de apoyo, haga clic en el botón de **Adicionar**. Para eliminar los documento(s) de apoyo, haga clic en el botón de **Eliminar**.

#### 30. Adicionar con Adjunto.

Debajo de la sección de Lista de Documentos de Apoyo esta la opción de Adicionar con Adjunto para cargar a la Declaración algún tipo de archivo a ser cargado.

| dad Nacio                         | nal de Ad                               | duanas                            |               |                     |               |  |
|-----------------------------------|-----------------------------------------|-----------------------------------|---------------|---------------------|---------------|--|
| Declaració                        | ón de Merca                             | ancías                            |               |                     |               |  |
| Editar                            | Transmite                               | Parte Contenador                  | Articula Paga | Decemented de Annue | Reserves      |  |
| SUBIDA D                          | EL DOCUMENTO                            |                                   | terror terror | escanando de Apoyo  | - Constantien |  |
| - Tipo de docum<br>- Tamaño máxin | entos aceptados:<br>no de el archivo: 1 | .doc, .docx, .pdf, .jpg, .p<br>MB | ng, .bmp      |                     |               |  |
| + Adicioner                       |                                         |                                   |               |                     |               |  |

31. Haga clic en el botón de Adicionar para abrir el cuadro de diálogo para la selección del archivo y seleccione el archivo que desea cargar.

| Territore 4                                                                                                    | and the second second |                                                                                                    | <br>Report Land   | No. of Concession, Name | - 24 |
|----------------------------------------------------------------------------------------------------|-----------------------|----------------------------------------------------------------------------------------------------|-------------------|-------------------------|------|
| Sugaritiar + Hamman                                                                                                    | espete                |                                                                                                    |                   | NF + 112                | - 60 |
| Faycontor     Decontor     Decontor     Texcentor     Texcentor     Netros reventes     Decontorements     Decontorements     Decontorements     Decontorements     Decontorements     Decontorements     Decontorements     Decontorements     Decontorements     Decontorements     Decontorements     Decontorements     Decontorements     Decontorements |                       | PERFormance<br>Computer on interment<br>Hermitel Computer Computer Computer<br>Computer on interment<br>Computer on interment<br>Computer Computer Computer<br>Computer Computer Computer<br>Computer Computer Computer |                   |                         | 1    |
| 11.06047W0# (C)                                                                                                    |                       | 3.03.05<br>AVO 3013                                                                                                    |                   |                         |      |
| Time                                                                                                    | hour 1                |                                                                                                    | <br>Tantes ins av | 10.72 APRVIN            |      |

32. Una vez seleccionado el archivo, haga clic en cargar.

| ncabezado    | Transporte        | Parte        | Contenedor          | Articulo | Pago  | Documentos de Apoyo | Resumen |   |
|--------------|-------------------|--------------|---------------------|----------|-------|---------------------|---------|---|
| SUBIDA DE    | a. DOCUMENTO      |              |                     |          |       |                     |         |   |
| o de docum   | entos aceptados   | : .doc, .doc | x, .pdf, .jpg, .pnj | , .bmp   |       |                     |         |   |
| maño máxim   | vo de el archivo: | 1 MB         |                     |          |       |                     |         |   |
| Adicionar    | 🌢 Cargar          |              |                     |          |       |                     |         |   |
| :\fakepath\F | ACTURA COMER      | CIAL.doox    |                     | s        | atori | 4                   |         |   |
|              |                   |              |                     |          |       |                     |         | C |

33. El Archivo cargado aparecerá listado.

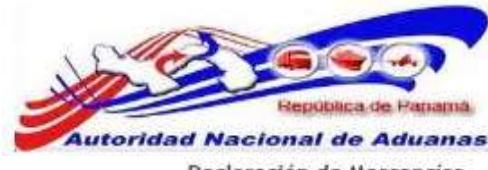

| Instrumentos de Apoyo         Instrumentos de Apoyo         Instrumentos de Apoyo |           |                          | weinmen  | Reputrien                                                            | Documentos de Apoyo | Pego       | Articulo | Contenedor       | Parte | Transporte       | 2800   | cable | En   |
|----------------------------------------------------------------------------------------------------|-----------|--------------------------|----------|----------------------------------------------------------------------|---------------------|------------|----------|------------------|-------|------------------|--------|-------|------|
| Elimonar<br>No Nombre del Archivo No. de Documentos de Apoyo<br>Apoyo Pictu de Acchivo Fecha de Documentos de Apoyo                                                                                                    |           |                          |          |                                                                      |                     |            |          |                  | APOYO | OCUMENTOS DE     | A DE D | LIST  | *    |
| No Nombre del Archivo Ro. de Documentos de Apoyo Fecha de Documentos de Apoyo Apoyo Apoyo                                                                                                    | a.        | 1 de 1 Ir a Página       | Página 2 |                                                                      |                     |            |          |                  |       |                  |        | inar  | Elin |
|                                                                                                    | nentos de | Fecha de Docume<br>Apoyo | Apoyo    | u del Archivo Ro. de Documentos de Tipo de Documentos de Apoyo Apoyo |                     |            |          | ibre del Archivs | Hom   | No               | 1      |       |      |
| 1 EACTURA     OWNERCTAL.do                                                                                                    | -         |                          | •        |                                                                      | ne Una -            | - Seleccio |          |                  |       | JRA<br>RICIAL do | EACT   | 1     | ei.  |

34. Ingrese información en los siguientes campos de Documentos de Apoyo.

N° de Documento de Apoyo. Ingrese el número de referencia del documento de apoyo.

Tipo de Documento de Apoyo. Seleccione de la lista desplegable, el tipo de documento de apoyo.

Fecha de Documento de Apoyo. Ingrese la fecha del documento de apoyo o haga clic en el icono de calendario para especificar la fecha.

35. Haga clic en Guardar para salvar los detalles de los Documentos de Apoyo. Se desplegara el mensaje Lista de Documentos de Apoyo se ha guardado exitosamente.

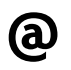

Para adicionar más documentos de apoyo, haga clic en el botón de **Adicionar**. Para eliminar documento(s) de apoyo, haga clic en el botón de **Eliminar**.

#### 36. Resumen.

Se muestra un Resumen con los detalles de la Declaración de Exportación/Reexportación.

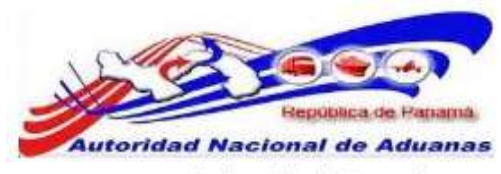

Declaración de Mercancías

| [accesses material] |
|---------------------|
|                     |

Página de Detalles de Resumen.

37. Haga clic en **Pasar a Pre Declaración**. Se muestra una ventana emergente de confirmación.

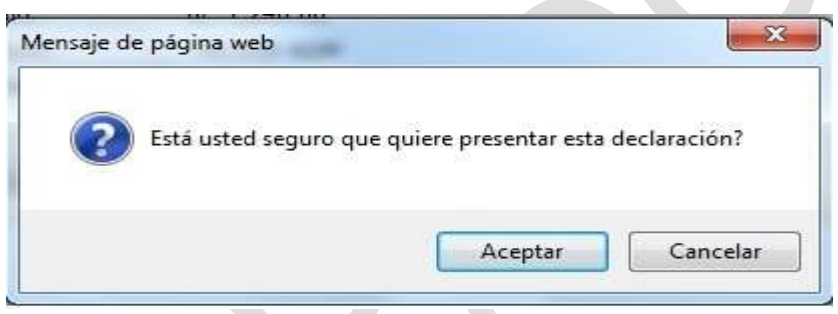

Ventana Emergente para Confirmar el proceso.

38. Haga clic en Aceptar para pasar del estado de Borrador a Pre declaración. Se desplegara un mensaje indicando que La Pre declaración ha sido registrada satisfactoriamente.

| Auto | oridad Nacional de Aduan                 | as                              |                            |  |
|------|------------------------------------------|---------------------------------|----------------------------|--|
|      | Declaración de Mercancia                 | IS                              |                            |  |
|      | Ver                                      |                                 |                            |  |
|      | Predeclaración DE2011080204425-7         | versión 0 ha sido registrada sa | tisfactoriamente           |  |
|      | Encabezado Transporte Parte              | Contenedor Artículo             | Pago Documentos de Apoyo R |  |
|      | > RESUMEN DE ARTÍCULOS                   |                                 |                            |  |
|      | Número de Artículos:                     | 1                               |                            |  |
|      | Total del Valor FOB del Artículo:        | B/. 30,000.00                   |                            |  |
|      | Total del Valor del Flete del Artículo:  | B/. 0.00                        |                            |  |
|      | Total del Valor del Seguro del Artículo: | B/. 0.00                        |                            |  |
|      | Total del Valor CIF del Artículo:        | B/. 30,000.00                   |                            |  |
|      | Total del Peso Bruto del Artículo;       | 1,000.000 KGM                   |                            |  |
|      |                                          |                                 |                            |  |

de vuelta a Búsqued

sumen Permiso

Página de Detalles de la Pre declaración.

Pasar a Declaración Imprimir Rectificar

#### 39. Permiso.

**(a)** 

El sistema mostrara si la mercancía Exportada/Reexportada necesita un Permiso o Autorización por parte de un Órgano Anuente.

| Encape | izado Tra    | ensporte | Parte     | Contenedor | Artículo | Pago     | Documentos de Apoyo | Resumen | Permiso       |                 |
|--------|--------------|----------|-----------|------------|----------|----------|---------------------|---------|---------------|-----------------|
| \$ DET | ALLES DEL P  | ERMISO   |           |            |          |          |                     |         |               |                 |
|        |              |          |           |            |          |          |                     |         | Página 1 of 1 | 📄 Ir a Página 1 |
| io     | Tipo del Per | osim     | Objeto de | el Permiso | Organo A | nuente   | Estado de la Aproba | ción (  | Comentario    | Fecha de la Acc |
|        |              |          |           |            | No se    | Encontra | ron Registros       |         |               |                 |

Para Imprimir la Pre declaración, haga clic en el botón de Imprimir.

Para Rectificar la Pre declaración, haga clic en el botón de **Rectificar**.

Para Pasar de Pre Declaración a Declaración, haga clic en el botón de **Pasar a** Declaración.

#### 40. Pasar a Declaración.

Para pasar del estado de Pre declaración a Declaración, haga clic en el botón Pasar a Declaración, se muestra una ventana emergente de confirmación.

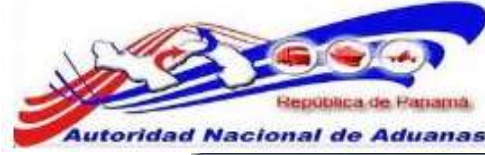

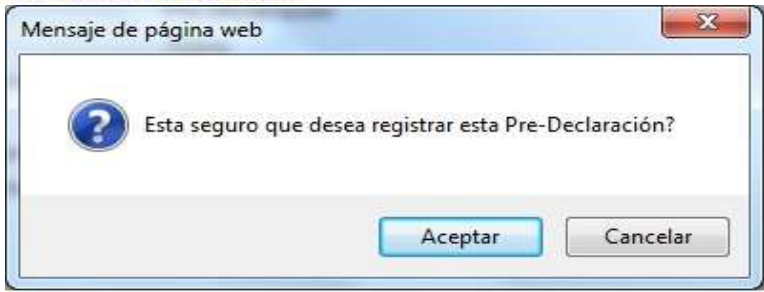

Ventana Emergente para Confirmar el proceso.

41. Haga clic en **Aceptar** para pasar del estado de Pre declaración a Declaración. Se desplegara un mensaje indicando que la Declaración ha sido registrada satisfactoriamente.

| + La Declaración DE2011080204425      | i-7 verskie ≣ ha sido vegtstrada sodtosamente.                        |
|---------------------------------------|-----------------------------------------------------------------------|
|                                       |                                                                       |
| Encabezado Transporte Pa              | rte Contonedor Artículo Pago Documentos de Apoyo Resumen Permiso      |
| * DETALLES DEL DECLARANTE             |                                                                       |
| 1.D. para Legin:                      | 80/901                                                                |
| No. de Registro:                      | 8-3699-8569                                                           |
| Nombre:                               | EXPORTADOR PRUEBA                                                     |
| * DETALLE DE LA DECLARACIÓN           |                                                                       |
| No. de la Declaración:                | 062011080204425-7                                                     |
| Versión de la Pre-Declaración:        | 0                                                                     |
| Versión de la Declaración:            | 0                                                                     |
| Fecha de Creación:                    | 02/98/2011 11:39                                                      |
| Feche de Pre-Declaración:             | 03/08/2011 12:15                                                      |
| Fecha de Declaración:                 | 03/08/2011 13:45                                                      |
| Tipo de Declaración:                  | Exportación Directa al Extranjero/Reexportación Directa al Extranjero |
| © DETALLES DEL ESTADO                 |                                                                       |
| Estado del Documento:                 | Declaración                                                           |
| Estado del Proceso:                   | Activo                                                                |
| Estado de la Solicitud de Valoración: | No Solicitada                                                         |
| Estado de la Aprobación:              | Aprobado                                                              |
| Estado de Aprobación de Aduana:       | Aprobado                                                              |
| Estado del Depósito de Garantía:      | No Existe un Depósito de Garantia Particular                          |
| Estado del Pago:                      | No Existe Pago                                                        |
| Estado de la Liberación:              | Listo para la Liberación                                              |
|                                       |                                                                       |
| Tipo de Despacho:                     | Normal                                                                |
| Tipo de Carga:                        | Contenedor                                                            |
| Comentario:                           |                                                                       |

#### Página de detalles de la Declaración.

**(a**)

Para Imprimir la Declaración, haga clic en el botón de Imprimir.

Para Rectificar la Declaración, haga clic en el botón de Rectificar.

Para una Solicitud de rectificación, haga clic en el botón de Solicitud de rectificación.

Para una Solicitud de Anulación, haga clic en el botón de Solicitud de Anulación.

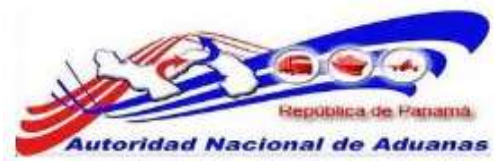

### Crear Declaración de Exportación/Reexportación Carga Suelta.

A continuación se explicara cómo crear una Declaración de Mercancía con Carga Suelta. La mecánica de confeccionar una Declaración de Exportación y una Declaración de Reexportación en el sistema SIGA es similar, la diferencia entre ambas se verá en la pestaña de Artículos sección Detalles del Impuesto, donde la base legal para la Exportación será diferente a la base legal de Reexportación.

#### Para crear una declaración:

- Abrir la Página de Crear Declaración de Mercancía. (Menú Principal >> Declaración de Mercancía >> Crear Declaración)
- 2. Se muestra la página de Crear Declaración de Exportación/Reexportación.

| eclaración de Merca       | ncías             |  |
|---------------------------|-------------------|--|
| Crear                     |                   |  |
| " Indica campo mandatorio |                   |  |
| > DETALLES DEL DECLARA    | ALE               |  |
| LD. para Login:           | ExP01             |  |
| No. de Registro:          | 8-3699-8569       |  |
| Nombre:                   | EXPORTADOR PRUEBA |  |
| © DETALLE DE LA DECLARA   | CIÓN              |  |
| Tipo de Declaración: *    | - Seleccione Una  |  |
| Cram                      |                   |  |
| [micra]                   |                   |  |

Página de crear Declaración de Exportación/Reexportación.

- 3. La página muestra los Detalles del Declarante Detalles de Declaración. Los detalles del Declarante se muestran automáticamente y no son editables.
- 4. Ingrese la información en la sección de Detalles de Declaración.

#### Tipo de Declaración.

Seleccione el tipo de declaración de la lista desplegable.

5. Haga clic en Crear.

Se despliega la página con las diferentes Pestañas de la Declaración y el sistema indica que la declaración se ha creado de forma exitosa, suministrando de forma automática el número de Declaración.

| Declaració        | n de Mero                  | ancias   | 5                 |               |              |            |                      |         |  |
|-------------------|----------------------------|----------|-------------------|---------------|--------------|------------|----------------------|---------|--|
| Editar            |                            |          |                   |               |              |            |                      |         |  |
| Declaración i     | de Mercancias:             | Encabeza | to se ha guard    | lado exitosan | iente.       |            |                      |         |  |
| Encabezado        | Transporte                 | Parte    | Vehículo          | Paquete       | Artículo     | Pago       | Documentos de Apoyo  | Resumen |  |
| * Indica campo m  | andatorio                  |          |                   |               |              |            |                      |         |  |
| * DETALLES I      | DEL DECLARAJ               | ME .     |                   |               |              |            |                      |         |  |
| LD. para Login:   |                            |          | EXP01             |               |              |            |                      |         |  |
| No. de Registro:  |                            |          | 8-3699-8569       |               |              |            |                      |         |  |
| Nombre:           |                            |          | EXPORTADO         | r Prueba      |              |            |                      |         |  |
| * DETALLE DE      | * DETAILE DE LA DECLARACIÓ |          |                   |               |              |            |                      |         |  |
| No. de la Declara | ción:                      |          | DE2011080304436-5 |               |              |            |                      |         |  |
| Versión de la Pre | Declaración:               |          | 0                 |               |              |            |                      |         |  |
| Fecha de Creació  | n:                         |          | 03/06/2011 1      | 14:00         |              |            |                      |         |  |
| Tipo de Declaraci | ón:                        |          | Exportación I     | Arecta al Edm | anjero/Reexp | ortación D | irecta al Extranjero |         |  |
| > OTROS DET.      | ALLES                      |          |                   |               |              |            |                      |         |  |
| Tipo de Carga: *  |                            |          | Contene           | dor 🍭 Carga   | Suelta       |            |                      |         |  |
| Comentario:       |                            |          | and services      |               | 118118       |            |                      |         |  |
| 2-3002636047995   |                            |          |                   |               |              |            |                      |         |  |
|                   |                            |          |                   |               |              |            |                      |         |  |
|                   |                            |          |                   |               |              |            |                      |         |  |
|                   |                            |          |                   |               |              |            |                      |         |  |

Página de Detalles de Encabezado .

#### Encabezado.

En el encabezado se mostrara los Detalles del Declarante, Detalles de la Declaración y Otros Detalles.

#### Otros Detalles.

Seleccione el tipo de carga. Seleccionaremos para nuestro ejemplo Carga Suelta.

#### Comentarios.

Ingrese información adicional o notas importantes en esta opción. Este campo no es mandatorio.

#### 6. Haga clic en Guardar.

Se desplegara el mensaje Encabezado se ha guardado exitosamente.

 Las pestañas de Transporte y Parte se trabajaran como ya se explicó en la sección de <u>Crear Declaración de Exportación/Reexportación Contenedor</u> de esta guía de usuario.

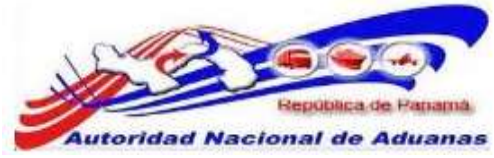

#### 8. Vehículo.

Haga clic en Vehículo, se mostrara la lista de Vehículo.

| Declar    | ació    | n de Merc      | ancias   |          |         |             |           |                     |            |                      |
|-----------|---------|----------------|----------|----------|---------|-------------|-----------|---------------------|------------|----------------------|
| Editar    |         |                |          |          |         |             |           |                     |            |                      |
| Encabez   | ado     | Transporte     | Parte    | Vehículo | Paquete | Artículo    | Pago      | Documentos de Apoyo | Resumen    |                      |
| \$ LIST   | A DE VI | EHÍCULO        |          |          |         |             |           |                     |            |                      |
| Eliminar  |         |                |          |          |         |             |           |                     | Página 1 d | le 1 📄 Ir a Página 👘 |
| 12        | No      | S 10           | úmero de | Placa    | Tipo    |             | Tipo de   | • Vehículo          | Tamaño     | Peso (KGM)           |
|           |         |                |          |          | No s    | se Encontra | aron Regi | stros               |            |                      |
| Adicional | na l    |                |          |          |         |             |           |                     |            |                      |
| -         |         |                |          |          |         |             |           |                     |            |                      |
| Pasar     | a Prede | claración Elim | inar     |          |         |             |           |                     |            | de vuelta a Búsqueda |

Página de Lista de Vehículo.

9. Haga clic en Adicionar para agregar los detalles del Vehículo. Se muestra la página para adicionar los contenedores.

| Tipo                 | Tipo de Vehículo             | Tamaño                                | Peso (KGM)                                                                                                |
|----------------------|------------------------------|---------------------------------------|----------------------------------------------------------------------------------------------------|
| - Seleccione Una - 💌 |                              |                                       |                                                                                                    |
|                      | Tipo<br>- Selaccione Una - 💌 | Tipo de Vehiculo - Seleccione Una - • | Tipo         Tipo de Vehículo         Tamaño           - Seleccione Una - •         •         •         • |

Página de Detalles del Vehículo.

10. Ingrese información en los siguientes campos de Vehículo.

Número de Placa. Introduzca en No. de Placa.

Tipo. Seleccione de la lista desplegable el tipo de vehículo.

Tipo de Vehículo. Seleccione de la lista desplegable el tipo de vehículo.

Tamaño. Introduzca el tamaño del vehículo.

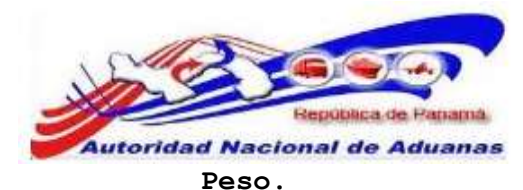

Introduzca el peso del Vehículo.

11. Haga clic en Adicionar al Listado, se desplegara el mensaje Vehículo se ha adicionado exitosamente.

| • 9 | etraculo | sy se nan adicionado exi | tosamente.   |         |                   |            |                  |                    |
|-----|----------|--------------------------|--------------|---------|-------------------|------------|------------------|--------------------|
| Enc | abezad   | o Transporte Pa          | rte Vehiculo | Paquete | Artículo Pago     | Documentos | de Apoyo Resumen |                    |
| * 1 | ISTA D   | E VEHÍCULO               |              |         | noemper Guine Ser |            |                  |                    |
| ini | nar      |                          |              |         |                   |            | Página 1         | de 1 📝 Ir a Página |
| 8   | No       | Número de Placa          | Tipo         |         | Tipo de Ve        | shiculo    | Tamaño           | Peso (KGM)         |
| 83  | 1        | 151500                   | Vehiculo     |         | Furgon            |            | 20.000           | 1000.00            |
| _   |          |                          |              |         |                   |            |                  |                    |
| 18  | dar Ad   | CROMM.                   |              |         |                   |            |                  |                    |

**@** 

Para adicionar otro Vehículo, haga clic en el botón de Adicionar.

Para eliminar registros Vehículo, haga clic en el botón de Eliminar.

12. Haga clic en Guardar para salvar los detalles del Vehículo. Se desplegara el mensaje Lista de Vehículo se ha guardado exitosamente.

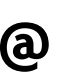

Los Exportadores pueden trabajar su Declaración de Exportación/Reexportación sin la información del Vehículo. Los campos de la pestaña de Vehículo no son mandatorios.

13. Paquete.

Se muestra la lista de Paquete.

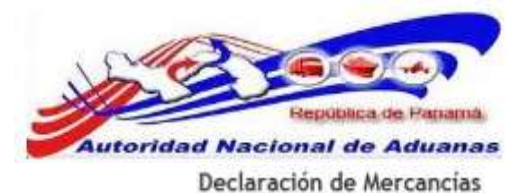

| Editar         |                  |       |          |          |               |            |                     |                |                   |        |
|----------------|------------------|-------|----------|----------|---------------|------------|---------------------|----------------|-------------------|--------|
| Encabezado     | Transporte       | Parte | Vehiculo | Paquete  | Artículo      | Pago       | Documentos de Apoyo | Resumen        |                   |        |
| S LISTA DE I   | PAQUETES         |       |          |          |               |            |                     |                |                   |        |
| Eliminar       |                  |       |          |          |               |            |                     | Página 1 de    | e 1 🖹 ir a Página | Ga     |
| 11             | No               |       | Tipo de  | Paquetes |               |            | Car                 | itidad de Paqu | ietes             |        |
| Guardar Adicio | anat.            |       |          | Ne       | o se Encontra | aron Regis | stros               |                |                   |        |
| Pasar a Pred   | leclaración Elim | inar  |          |          |               |            |                     |                | de vuelta a Bús   | squeda |

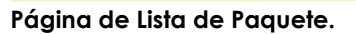

14. Haga clic en Adicionar para agregar detalles del paquete. Se muestra la página para adicionar tipos de paquetes y cantidad.

| HETE ADJCIONADO |                  |                    |                    |                    |                  |                  |                  |                      |
|-----------------|------------------|--------------------|--------------------|--------------------|------------------|------------------|------------------|----------------------|
|                 |                  |                    |                    |                    |                  |                  |                  |                      |
|                 | Tipo de Paquetes |                    |                    |                    |                  |                  |                  | Cantidad de Paquetes |
| - Seleccion     | Una -            |                    |                    |                    |                  |                  |                  |                      |
|                 | - Seleccione     | - Seleccione Una - | - Seleccione Una - | - Seleccione Una - | Tipo de Paquetes | Tipo de Paquetes | Tipo de Paquetes | Tipo de Paquetes     |

Página de Detalles del Paquete.

15. Ingrese información en los siguientes campos de Paquete:

Tipo de Paquete. Seleccione de la lista desplegable, el tipo de paquete.

Cantidad de Paquetes. Introduzca la cantidad de paquetes.

16. Haga clic en Adicionar al Listado, se desplegara el mensaje Lista de Paquetes se ha guardado exitosamente.

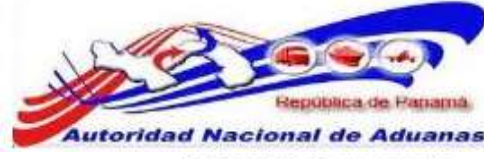

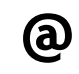

Para adicionar más paquetes, haga clic en el botón de Adicionar.

Para eliminar registros de paquetes, haga clic en el botón de Eliminar.

- 17. Haga clic en Guardar para salvar los detalles de la Paquete, se desplegara nuevamente el mensaje Lista de Paquetes se ha guardado exitosamente.
- 18. Las Pestañas de Articulo, Pago y Documento de Apoyo se trabajaran como ya se explicó en la sección de <u>Crear Declaración de</u> Exportación/Reexportación Contenedor de esta guía de usuario.

### Buscar y ver Declaración de Exportación/Reexportación.

#### Para buscar y ver Declaración de Exportación/Reexportación:

- Abrir Pagina de Declaración. (Declaración de Mercancías >>Buscar Declaración).
- 2. Se muestra la página con los criterios de búsqueda de la Declaración.

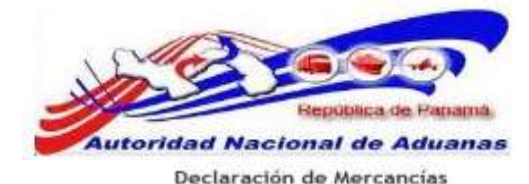

| iscar Criterio                 |                  |                           |      |  |
|--------------------------------|------------------|---------------------------|------|--|
| Estado del Documento:          | · Borrador O Fre | Declaración 🔍 Declaración |      |  |
| Tipo de Declaración:           | - Todas -        |                           |      |  |
| Fecha de Creación:             | Desde:           | i Hesta:                  | 1000 |  |
| No. de la Declaración:         |                  |                           |      |  |
| Versión de la Pre-Declaración: |                  |                           |      |  |
| Identificador del Comerciante: |                  |                           |      |  |

#### Página Buscar Declaración.

3. Introduzca o seleccione la información en cada criterio de búsqueda.

Estado del Documento. Seleccione si es Borrador, Pre Declaración o Declaración.

Tipo de Declaración. Escoja el tipo de Declaración de la lista desplegable.

Fecha de Creación. Introduzca la fecha en que fue creada la Declaración.

No de Declaración. Introduzca el No. Declaración.

**Versión de la Pre Declaración**. Introduzca la Versión de la Pre Declaración.

Identificador del Comerciante. Introduzca el Identificador del contribuyente.

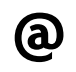

Usted puede dejar los campos en blanco. Una lista de todas los Declaraciones será mostrada como el resultado de la búsqueda.

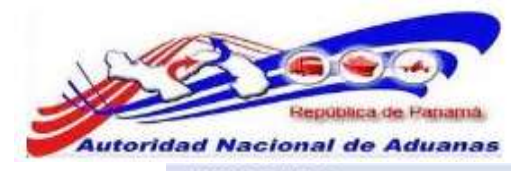

| Ekn | næ | Соріа                   |                            | Página 1 of 19                                                        | Ir a Página 1       |
|-----|----|-------------------------|----------------------------|-----------------------------------------------------------------------|---------------------|
| 8   | No | No. de la Declaración ‡ | Versión de Pre-Declaración | Tipo de Declaración                                                   | Fecha de Creación # |
| 21  | 1  | DE2011090204436-5       | 0                          | Exportación Directa al Extranjero/Reexportación Directa al Extranjero | 03/08/2011 14:00    |
| đ   | 2  | DE2011072904408-0       | 0                          | Exportación Directa al Extranjero/Reexportación Directa al Extranjero | 29/07/2011 09:05    |
| ۵   | з  | 0E2011072504364-8       | 0                          | Exportación Directa al Extranjero/Reexportación Directa al Extranjero | 25/07/2011 22:29    |
| 1   | 4  | 0E2011071904309-2       | 0                          | Exportación Directa al Extranjero/Reexportación Directa al Extranjero | 19/07/2011 08:29    |
| 21  | 5  | DE2011071504287-2       | 0                          | Exportación Directa al Extranjero/Reexportación Directa al Extranjero | 15/07/2011 13:43    |
| 0   | 6  | 0E2011071504285-4       | 0                          | Exportación Directa al Extranjero/Reexportación Directa al Extranjero | 15/07/2011 11:14    |
| 1   | 7  | 0E2011071504283-5       | 0                          | Exportación Directa al Extranjero/Reexportación Directa al Extranjero | 15/07/2011 11:10    |
| 0   | 8  | DE2011071504279-0       | 0                          | Exportación Directa al Extranjero/Reexportación Directa al Extranjero | 15/07/2011 11:08    |
| 6   | 9  | DE2011071504278-1       | 0                          | Exportación Directa al Extranjero/Reexportación Directa al Extranjero | 15/07/2011 11:08    |
| E,  | 10 | 0E2011071504275-5       | 0                          | Exportación Directa al Extranjero/Reexportación Directa al Extranjero | 15/07/2011 11:07    |

Página de Resultado de la Búsqueda de la Declaración.

4. Haga clic en el hipervínculo de **No. de Declaración** para ver los detalles de la declaración y revisar la información.

# Solicitud de Rectificativa de una Declaración de Exportación/Reexportación.

Para Solicitar una Rectificativa:

- 1. Abrir Pagina de Declaración. (Manifiesto>>Buscar Manifiesto).
- 1. Buscar la Declaración. Por favor refiérase a la sección Buscar y Ver Declaración de esta guía de usuario para este procedimiento.
- 2. Haga clic en el hipervínculo del No. de Declaración que se desea Solicitar la Rectificativa. Se muestra la página para actualizar manifiestos.

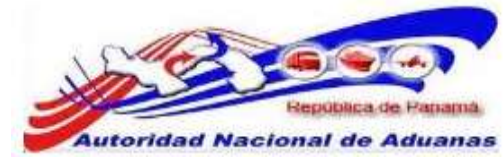

Ver

#### Declaración de Mercancías

| ⇒ DETALLES DEL DECLARANTE                    |                                                                       |                                                                                                    |
|----------------------------------------------|-----------------------------------------------------------------------|----------------------------------------------------------------------------------------------------|
| LD. para Login:                              | EXP01                                                                 |                                                                                                    |
| No. de Registro:                             | 8-3699-8569                                                           |                                                                                                    |
| Vombre:                                      | EXPORTADOR PRUEBA                                                     |                                                                                                    |
| © DETALLE DE LA DECLARACIÓN                  |                                                                       |                                                                                                    |
| io, de la Declaración:                       | DE20110882D4425-7                                                     |                                                                                                    |
| /ersión de la Pre-Declaración:               | 0                                                                     |                                                                                                    |
| /ersión de la Declaración:                   | 0                                                                     |                                                                                                    |
| echa de Creación:                            | 02/08/2011 11:39                                                      |                                                                                                    |
| echa de Pre-Declaración:                     | 03/08/2011 12:15                                                      |                                                                                                    |
| echa de Declaración:                         | 03/08/2011 13:45                                                      |                                                                                                    |
| ipo de Declaración:                          | Exportación Directa al Extranjero/Reexportación Directa al Extranjero |                                                                                                    |
| © DETALLES DEL ESTADO                        |                                                                       |                                                                                                    |
| stado del Documento:                         | Declaración                                                           |                                                                                                    |
| stado del Proceso:                           | Activo                                                                |                                                                                                    |
| stado de la Solicitud de Valoración:         | No Solicitada                                                         |                                                                                                    |
| stado de la Aprobación:                      | Aprobado                                                              |                                                                                                    |
| stado de Aprobación de Aduana:               | Aprobedo                                                              |                                                                                                    |
| stado del Depósito de Garantía:              | No Existe un Depósito de Garantía Particular                          |                                                                                                    |
| stado del Pago:                              | No Existe Pago                                                        |                                                                                                    |
| stado de la Liberación;                      | Listo para la Liberación                                              |                                                                                                    |
| OTROS DETALLES                               |                                                                       |                                                                                                    |
| ipo de Despacho:                             | Normal                                                                |                                                                                                    |
| ipo de Carga:                                | Contenedor                                                            |                                                                                                    |
| omentario:                                   |                                                                       |                                                                                                    |
|                                              |                                                                       |                                                                                                    |
| [Investment] Descriptions   and in the start | pound (physics of a subscript)                                        | ( The second second sec |

Página de Declaración de Exportación.

3. Haga clic en Solicitud de Rectificativa. Se mostrara la página para Solicitar la Rectificativa.

| Declaración de Solicitud<br>Crear                                                                                                    | de Modificación                                                                                                    |              |
|----------------------------------------------------------------------------------------------------|----------------------------------------------------------------------------------------------------|--------------|
| * Indica campo mandatorio                                                                                                    |                                                                                                    |              |
| > DETALLES DE LA DECLARACIO                                                                                                    | n                                                                                                    |              |
| No, de la Declaración:<br>Versión de la Declaración:<br>Tipo de Declaración:<br>D del exportador:<br>Nombre del exportador:<br>Localizacion: | DE2011080204425-7<br>0<br>Esportación Directa al Estranjero/Reesportación Directa al Estranjero<br>0987654-3211-234507<br>Import Medical<br>510 - Puerto Balboa |              |
| S DECLARACIÓN DE SOLICITUD I                                                                                                    | DE MODIFICACIÓN                                                                                                    |              |
| Nombre del usuario solicitante:<br>ID del solicitante:<br>Nomrbe del solicitante:<br>razon: *                                                | EXPOI<br>8-3699-8569<br>EXPORTADOR PRUEBA                                                                                                    |              |
| Assessed                                                                                                    |                                                                                                    | pression and |
| Erma                                                                                                    |                                                                                                    | Cancelar     |

Página de Solicitud de Rectificativa. Asterisco en rojo indica campo mandatorio a llenar.

4. Introduzca la Razón por la cual está solicitando la Rectificativa.

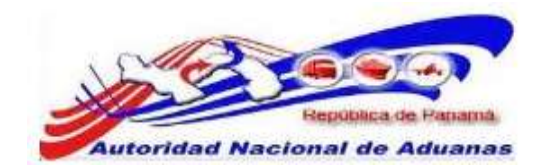

5. Haga clic en Envío. El sistema facilitara de forma automática un número de Solicitud de Rectificativa y mostrara un mensaje indicando que la Declaración de Solicitud de Modificación se ha presentado exitosamente.

| Declaración de Solicitud de Modificaci   | on:AR-DE2011080204425-7-0-0 se ha presentado exiltosamente.           |                    |
|------------------------------------------|-----------------------------------------------------------------------|--------------------|
| © DETALLES DE LA DECLARACION             |                                                                       |                    |
| No. de la Declaración:                   | DE2011080204425-7                                                     |                    |
| Versión de la Declaración:               | 0                                                                     |                    |
| Tipo de Declaración:                     | Exportación Directa al Extranjero/Reexportación Directa al Extranjero |                    |
| D del exportador:                        | 0987654-3211-234567                                                   |                    |
| Nombre del exportador:                   | Import Medical                                                        |                    |
| localizacion:                            | 510 - Puerto Balbos                                                   |                    |
| > DECLARACIÓN DE SOLICITUD DE            | NODIFICACIÓN                                                          |                    |
| Numero de la solicitud de rectificativa: | AR-DE2011080204425-7-8-0                                              |                    |
| Fecha de la solicitud de rectificativa:  | 03/08/2011 16:24                                                      |                    |
| Estado de la solicitud de rectificativa: | Pendiente                                                             |                    |
| Nombre del usuario solicitante:          | EXP01                                                                 |                    |
| D del solicitante:                       | 8-3699-8569                                                           |                    |
| Nomrbe del solicitante:                  | EXPORTADOR PRUEBA                                                     |                    |
| azon:                                    | Cambiar numero de Reserva                                             |                    |
|                                          |                                                                       |                    |
|                                          |                                                                       |                    |
|                                          |                                                                       | de vueita a Búsque |

6. Una vez enviada la Solicitud de Rectificativa la misma quedara en estado de Pendiente, el Funcionario de Aduanas revisara la solicitud y Aprobara o Rechazara la solicitud.

# Buscar y Ver Solicitud de Modificación (Rectificativa).

#### Para buscar y ver Solicitud de Modificación (Rectificativa):

- Abrir Pagina de Declaración. (Declaración de Mercancías >> Buscar Solicitud de Modificación).
- 2. Se muestra la página con los criterios de búsqueda de la Solicitud de Modificación (Rectificativa).

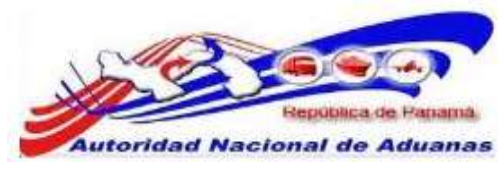

#### Declaración de Solicitud de Modificación

| Buscar Criterio                                                                                                    |                                 |                 | ٠ |
|----------------------------------------------------------------------------------------------------|---------------------------------|-----------------|---|
| Estado de la solicitud de rectificativa:<br>No. de la Declaración:<br>Fecha de la solicitud de rectificativa:<br>Día de aprobacion: | - Todos - 💌<br>Desde:<br>Desde: | Hasta:          |   |
|                                                                                                    |                                 | Buscar Revisado |   |

Página Buscar Solicitud de Modificación.

3. Introduzca o seleccione la información en cada criterio de búsqueda.

Estado de la solicitud de la Rectificativa. Seleccione de la lista desplegable el Estado de su Solicitud.

No. de Declaración. Introduzca el No. Declaración.

Fecha de Solicitud de la Rectificativa. Introduzca la fecha en que fue solicitada la rectificativa.

#### Día de aprobación.

Introduzca la fecha en que fue aprobada la rectificativa.

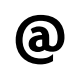

Usted puede dejar los campos en blanco. Una lista de todas los Declaraciones será mostrada como el resultado de la búsqueda.

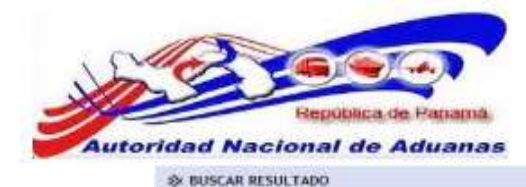

| 1  | Human da ba                     | No do to              | Mountile de | The de Dechandin                                                            | Estado do b                   | forths do b                     | tion do             |
|----|---------------------------------|-----------------------|-------------|-----------------------------------------------------------------------------|-------------------------------|---------------------------------|---------------------|
|    | solicitud de<br>nectificativa ± | Declaración #         | Declaración | npo de Declaración                                                          | solicitud de<br>rectificativa | solicitud de<br>rectificativa + | aprobacion<br>a     |
| 1  | AR-062011080204425-2<br>-0-0    | 062011080204425-<br>7 | 0           | Exportación Directa al<br>Extranjero/Reesportación Directa<br>al Extranjero | Pendiente                     | 03/08/2011 16:24                |                     |
| 2  | AR-062011072304356-7<br>:0-0    | DE2011072504356-<br>7 | ٥           | Exportación Directa al<br>Extranjero/Reexportación Directa<br>al Extranjero | Aprobado                      | 25/07/2011 13:58                | 25/07/2011<br>14:07 |
| 3  | AR-DE2011071504281-3<br>-0-0    | 0E2011071504281-<br>3 | 0           | Exportación Directa al<br>Extranjero/Reexportación Directa<br>al Extranjero | Aprobado                      | 22/07/2011 14:42                | 22/07/2011<br>14:49 |
| 4  | AR-062011021504282-3<br>:0:0    | 062011071504282-<br>3 | 0           | Exportación Directa al<br>Extranjero/Reexportación Directa<br>al Extranjero | Aprobado                      | 15/07/2011 14:42                | 25/07/2011<br>14:29 |
| 5  | AR-062011071504277-3<br>-0-0    | DE2011071504277-<br>3 | 0           | Exportación Directa al<br>Extranjero/Reexportación Directa<br>al Extranjero | Pendiente                     | 15/07/2011 14:42                |                     |
| 6  | AR-DE2011071504299-5<br>:0:0    | DE2011071504280-<br>5 | 0           | Exportación Directa al<br>Extranjero/Reexportación Directa<br>al Extranjero | Aprobado                      | 15/07/2011 14:42                | 15/07/2011<br>14:48 |
| 7  | AR-062011071504221-6<br>:0-9    | DE2011071504271-<br>6 | 0           | Exportación Directa al<br>Extranjero/Reexportación Directa<br>al Extranjero | Aprobedo                      | 15/07/2011 14:42                | 22/07/2011<br>16:01 |
| 8  | AH-0E2011071504276-4<br>-9-9    | 0E2011071504276-<br>4 | 0           | Exportación Directa al<br>Extranjero/Reexportación Directa<br>al Extranjero | Pendiente                     | 15/07/2011 14:42                |                     |
| 9  | AR-062011071504274-2<br>:0:9    | 062011071504274-<br>7 | α           | Exportación Directa al<br>Extranjero/Reexportación Directa<br>al Extranjero | Pendente                      | 15/07/2011 14:42                |                     |
| 10 | AB-062011071504270-0<br>-0-0    | 0E2011071504270-<br>0 | a           | Exportación Directa al<br>Extranjero/Resuportación Directa<br>al Extranjero | Pendiente                     | 15/07/2011 14:42                |                     |

Página de Resultado de la Búsqueda de la solicitud de rectificativa.

- 4. Haga clic en el hipervínculo de No. de solicitud de la rectificativa para ver los detalles de la solicitud y revisar la información.
- 5. Una vez el funcionario de Aduanas apruebe la solicitud el estado cambia de Pendiente ha Aprobado.

| ≥ RUSCAR RESULTADO |                                                 |                            |                           |                                                                             |                                               |                                                |                            |
|--------------------|-------------------------------------------------|----------------------------|---------------------------|-----------------------------------------------------------------------------|-----------------------------------------------|------------------------------------------------|----------------------------|
| No                 | Numero de la<br>solicitud de<br>rectificativa ‡ | No. de la<br>Declaración e | Versión de<br>Declaración | Tipo de Declaración                                                         | Estado de la<br>solicitud de<br>rectificativa | Fecha de la<br>solicitud de<br>rectificativa ‡ | Dia de<br>aprobacion<br>\$ |
| 1                  | AR-DE2011080204425-7<br>-0-0                    | DE2011080204425-<br>7      | 0                         | Exportación Directa al<br>Extranjero/Reexportación Directa<br>al Extranjero | Aprobado                                      | 03/08/2011 16:24                               | 04/08/2011<br>07:22        |

6. Haga clic en el hipervínculo de No. de solicitud de la rectificativa para ver los comentarios del Funcionario de Aduanas que Aprobó la solicitud.

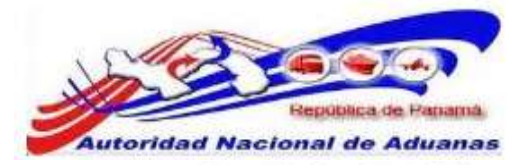

#### Declaración de Solicitud de Modificación

| Ver                                      |                                                                       |                      |
|------------------------------------------|-----------------------------------------------------------------------|----------------------|
| > DETAILLES DE LA DECLARACION            |                                                                       |                      |
| No. de la Declaración:                   | DE2011080204425-7                                                     |                      |
| Versión de la Declaración:               | 0                                                                     |                      |
| Tipo de Declaración:                     | Exportación Directa al Extranjero/Reexportación Directa al Extranjero |                      |
| ID del exportador:                       | 0987654-3211-234567                                                   |                      |
| Nombre del exportador:                   | Import Medical                                                        |                      |
| Localizacion:                            | 510 - Puerto Balboa                                                   |                      |
| > DECLARACIÓN DE SOLICITUD DE            | MODIFICACIÓN                                                          |                      |
| Numero de la solicitud de rectificativa: | AR-DE2011080204425-7-0-0                                              |                      |
| Fecha de la solicitud de rectificativa:  | 03/08/2011 16:24                                                      |                      |
| Estado de la solicitud de rectificativa: | Aprobado                                                              |                      |
| Nombre del usuario solicitante:          | EXP01                                                                 |                      |
| ID del solicitante:                      | 8-3699-8569                                                           |                      |
| Nomrbe del solicitante:                  | EXPORTADOR PRUEBA                                                     |                      |
| razon:                                   | Cambiar numero de Reserva                                             |                      |
| > DETALLES DE LA APROBACION              |                                                                       |                      |
| Dia de aprobacion:                       | 04/08/2011 07:22                                                      |                      |
| Nombre del usuario aprovador:            | ADMZONA08                                                             |                      |
| Nombre del aprovador:                    | Administador Zona Cero-Ocho                                           |                      |
| Comentarios:                             | Todo en orden, apruebo la solicitud para el cambio de Reserva         |                      |
| tarifa de rectificativa:                 | 0.00                                                                  |                      |
|                                          |                                                                       | ~                    |
|                                          |                                                                       | de vuelta a Búsqueda |

#### Página de solicitud de rectificativa.

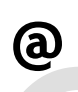

Si el Funcionario de Aduanas Rechaza la solicitud el estado cambiaria de Pendiente ha Rechazado. La solicitud mostrara los Detalles del Rechazo y los comentarios del Funcionario de Aduanas.

7. Una vez aprobada la Solicitud el Exportador podrá rectificar la Declaración.

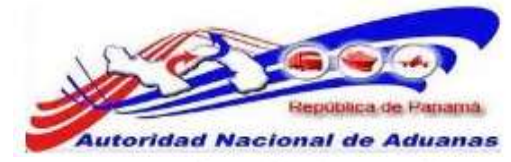

#### Declaración de Mercancias

| Encabezado Transporte Part             | Contenedor Artículo Pago Documentos de Apoyo Resumen Per              | qeim                 |
|----------------------------------------|-----------------------------------------------------------------------|----------------------|
| & DETALLES DEL DECLARANTE              |                                                                       |                      |
| LO, para Login:                        | EXP01                                                                 |                      |
| No. de Registro:                       | 8-3699-8569                                                           |                      |
| Nombre:                                | EXPORTADOR PRUEBA                                                     |                      |
| > DETALLE DE LA DECLARACIÓN            |                                                                       |                      |
| No. de la Declaración:                 | DE2011080204425-7                                                     |                      |
| Versión de la Pre-Declaración:         | 0                                                                     |                      |
| Versión de la Declaración:             | 0                                                                     |                      |
| Fecha de Creación:                     | 02/08/2011 11:39                                                      |                      |
| Fecha de Pre-Declaración:              | 03/08/2011 12:15                                                      |                      |
| Fecha de Declaración:                  | 03/08/2011 13:45                                                      |                      |
| Tipo de Declaración:                   | Exportación Directa al Extranjero/Reexportación Directa al Extranjero |                      |
| ♦ DETALLES DEL ESTADO                  |                                                                       |                      |
| Estado del Documento:                  | Declaración                                                           |                      |
| Estado del Proceso:                    | Activo                                                                |                      |
| Estado de la Solicitud de Valoración:  | No Solicitada                                                         |                      |
| Estado de la Aprobación:               | Aprobado                                                              |                      |
| Estado de Aprobación de Aduana:        | Aprobado                                                              |                      |
| Estado del Depósito de Garantía:       | No Existe un Depósito de Garantía Particular                          |                      |
| Estado del Pago:                       | No Existe Pago                                                        |                      |
| Estado de la Liberación:               | Listo para la Liberación                                              |                      |
| OTROS DETALLES                         |                                                                       |                      |
| Tipo de Despacho:                      | Normal                                                                |                      |
| Tipo de Carga:                         | Contenedor                                                            |                      |
| Comentario:                            |                                                                       |                      |
| Francisco Press and Press and Press    |                                                                       |                      |
| Imprimir Rectificar solicitud de recti | scatival Solicitud de Amilación                                       | de vuelta a Bösqueda |

#### Página de Declaración de Exportación.

8. Haga clic en Rectificar, se muestra una ventana emergente de confirmación.

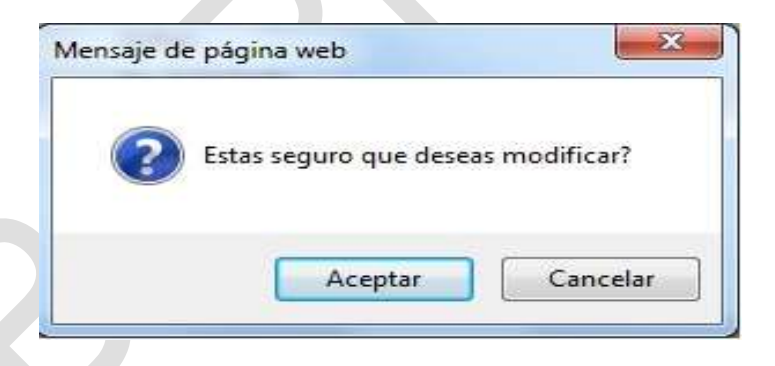

9. Haga clic en Aceptar. Se desplegara un mensaje indicando que la Declaración se ha creado exitosamente.

| Declaració<br>Editar                                                                                              | in de Merc                                                               | ancias   | ES .                                                                                     |                                            |            |                             |         |  |
|----------------------------------------------------------------------------------------------------|--------------------------------------------------------------------------|----------|------------------------------------------------------------------------------------------|--------------------------------------------|------------|-----------------------------|---------|--|
| • Detlaración                                                                                                    | de Mercancias:                                                           | DE201108 | 0204425-7 se ha                                                                          | creado exito                               | samente.   |                             |         |  |
| Encabezado<br>* Indica campo                                                                                      | Transporte<br>mandatorio                                                 | Parte    | Contenedor                                                                               | Articulo                                   | Pago       | Documentos de Apoyo         | Resumen |  |
| * DETALLES                                                                                                    | DEL DECLARAN                                                             | TE       |                                                                                          |                                            |            |                             |         |  |
| 10. para Login:<br>No. de Registro:<br>Nombre:                                                                    |                                                                          |          | EXP01<br>8-3699-8569<br>EXPORTADOR P                                                     | RUEBA                                      |            |                             |         |  |
| S DETALLE D                                                                                                    | E LA DECLARA                                                             | CEÓN     |                                                                                          |                                            |            |                             |         |  |
| No. de la Declar<br>Versión de la Pr<br>Fecha de Creaci<br>Tipo de Declara<br>Tipo de rectifica<br>Numero de refe | ación:<br>e-Declaración:<br>ón:<br>ción:<br>tiva:<br>rencia de rectifica | itiva:   | DE20110802044<br>1<br>04/08/2011 07:<br>Exportación Dire<br>Declaración<br>AR-DE20110802 | 25-7<br>40<br>cta al Extran<br>04425-7-0-0 | jero/Røexp | ortación Deecta al Extranje | 0       |  |
| > OTROS DE                                                                                                    | TALLES                                                                   |          |                                                                                          |                                            |            |                             |         |  |
| Tipo de Carga:<br>Comentario: *                                                                                   |                                                                          |          | Contenedo                                                                                | ී Carga S                                  | ueita      |                             |         |  |

Página de Declaración de Exportación/Reexportación. Los Asteriscos en rojo indican campos mandatorios a llenar.

- 10. La Declaración quedara en Estado de Borrador. El exportador podrá modificar o rectificar el campo que necesite corregir.
- 11. Una vez corregido el campo haga clic en Pasar a Pre Declaración y luego haga clic en Pasar a Declaración.

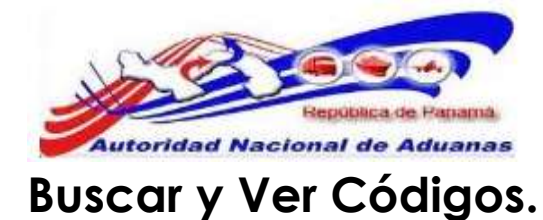

#### Para buscar y ver Códigos:

- Abrir Pagina de Declaración. (Declaración de Mercancías >> Buscar Código).
- 2. Se muestra la página para buscar los Códigos.

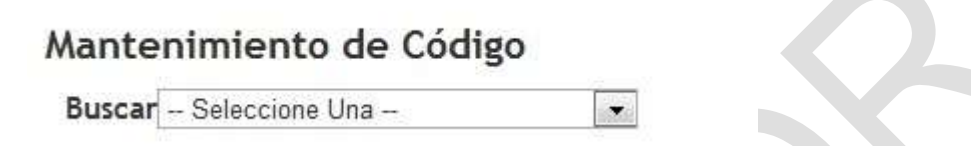

3. Seleccione de la lista desplegable el código que necesita conocer.

#### Mantenimiento de Código

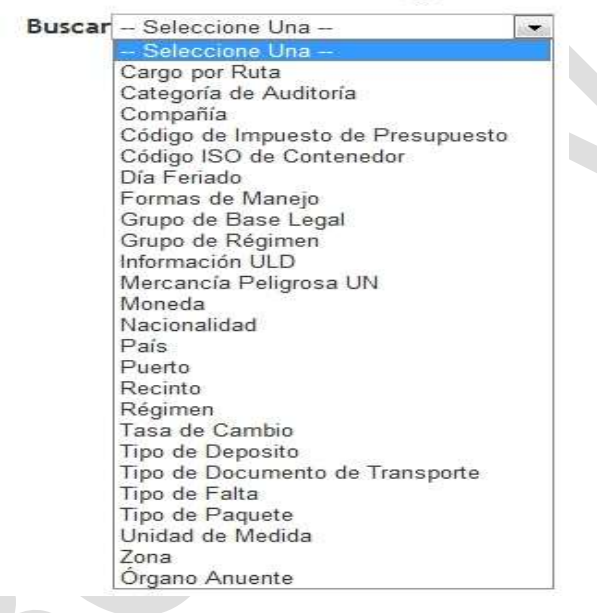

- 4. Para nuestro ejemplo seleccionaremos la opción País, para conocer los códigos de países.
- 5. Haga clic en país, Se muestra la página para buscar los Códigos de País.

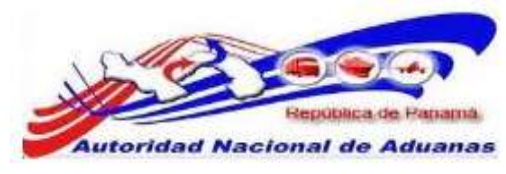

#### Mantenimiento de Código

| Buscar Pais                         |                                         |   |
|-------------------------------------|-----------------------------------------|---|
| Buscar Criterio                     |                                         | × |
| Código de País:<br>Nombre del País: | - Seleccione Una -                      |   |
| Obsoletos:                          | ● Todos <sup>©</sup> Si <sup>©</sup> No |   |
|                                     | Buscar Revisado                         |   |

Página de búsqueda de código de país.

6. Introduzca o seleccione la información en cada criterio de búsqueda.

```
Código de país.
```

Introduzca el código de país que necesita confirmar.

#### Nombre del País.

Seleccione de la lista desplegable el país que necesita conocer el código.

#### Obsoletos.

Seleccione si para buscar los códigos obsoletos, no para buscar los códigos que no están obsoletos o Todos para ver todos los códigos de países.

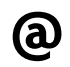

Usted puede dejar los campos en blanco. Una lista de todos los países con su código será mostrada como el resultado de la búsqueda.

|                  |                      | <u>≤</u> P                                                       | ágina 2 of 27 > Ir a P | ágina 2     |
|------------------|----------------------|------------------------------------------------------------------|------------------------|-------------|
| Código de País 🔺 | Nombre del Pais o    | Código de Moneda a                                               | Nacionalidad e         | Obsoletos a |
| 95               | ARGENTINA            | Argentine Peso (Peso de Argentina)                               | ARGENTINO              | No          |
| <u>vs</u>        | AMERICAN SAMOA       | US Dollars Same Days Funds (Fondos valor hoy �en Dolares de USA) | AMERICANO              | No          |
| AT               | AUSTRIA              | Schilling (Schilling de Austria)                                 | AUSTRÍACO              | No          |
| AU               | AUSTRALIA            | Australian dollar (Delar de Australia)                           | AUSTRALIANO            | No          |
| AW               | ARUBA                | Aruban Guider (Gulder de Aruba)                                  | 222                    | No          |
| vz.              | AZERBADAN            | Azerbaijanian Manat (Manat de Azerbaiyan)                        | AZERBADYANO            | No          |
| BA               | BOSNIA Y HERZEGOVINA | Convertible Marks (Marcos convertibles)                          | 777                    | No          |
| 88               | BARBADOS             | Barbados Dollar (D�lar de Barbados)                              | BARBADENSE             | No          |
| 30               | BANGLADE5H           | Taka (Taka de Bangladesh)                                        | BENGALÍ                | No          |
| BE               | BELGICA              | Belgian Franc (Franco de Belgica)                                | BELGA                  | No          |

Registro 11-20 de 268

Página de resultado de búsqueda de código de país.

7. Haga clic en el hipervínculo Código de País, para ver los detalles del Código.

### Buscar y Ver Códigos Arancelarios.

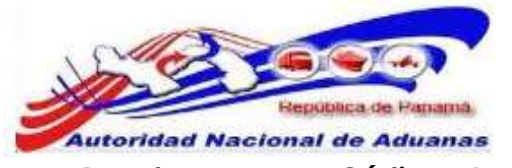

#### Para buscar y ver Códigos Arancelarios:

- Abrir Pagina de Declaración. (Declaración de Mercancías >> Buscar Código Arancelarios).
- 2. Se muestra la página para buscar los Códigos Arancelarios.

#### Mantenimiento de Código

| Ruscar Criterio                                                                                                    |                                                                         | • |
|----------------------------------------------------------------------------------------------------|-------------------------------------------------------------------------|---|
| Tipo de Productos:<br>Nivel de Código Arancelario:<br>Código Arancelario:<br>Descripción de Código Arancelario:      | - Todos - 💽 Todos O Capítulo O Partida O Sub-Partida O Inciso           |   |
| Unidad de Medida de Código Arancelario:<br>Tipo de Restricción:<br>Fecha Efectiva:<br>Enmienda(OMA):<br>Correlacion: | Todos 💽<br>Sin Restricción © Restringido © Prohibido<br>Desde: Hasta: 🚍 |   |
|                                                                                                    | Buscar                                                                  |   |

Página de búsqueda de código arancelario.

3. Introduzca o seleccione la información en cada criterio de búsqueda.

#### Tipo de Productos. Seleccione de la lista de plegable el tipo de producto.

Nivel de Código Arancelario. Seleccione el nivel del código arancelario.

#### Código Arancelario.

Introduzca el código arancelario que necesita buscar.

Descripción de Código Arancelario. Introduzca la descripción del producto que necesita buscar.

**Unidad de Medida de Código Arancelario.** Seleccione de la lista de plegable la Unidad de Medida.

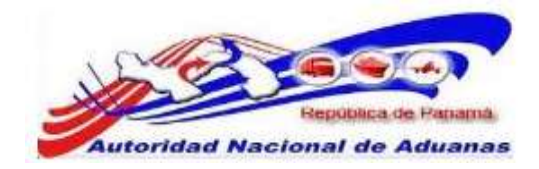

Tipo de Restricción. Seleccione el Tipo de Restricción

Fecha Efectiva. Introduzca una fecha de búsqueda.

Enmienda (OMA.) Introduzca la Enmienda (OMA.)

Correlación. Introduzca la Correlación.

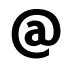

Usted puede dejar los campos en blanco. Una lista de todos los códigos arancelarios será mostrada como el resultado de la búsqueda.

#### SUSCAR RESULTADO

| Tipo de<br>Productos ‡ | Código<br>Arancelario # | Descripción de Código Arancelario |                  |                               | <página 1="" 1,338="" of=""> Ir a Página 1</página> |                     |
|------------------------|-------------------------|-----------------------------------|------------------|-------------------------------|-----------------------------------------------------|---------------------|
|                        |                         |                                   | Código de<br>UDM | Fecha Efectiva de<br>Inicio ‡ | Fecha Efectiva de<br>Finalización ‡                 | Enmienda<br>(OMA) ‡ |
| Licor                  | 22.03.00.90             | LAS DEMAS                         | L                | 21/06/2007                    | 31/12/2011                                          |                     |
| Ordinario              | 02.03.19.10             | CHULETAS DESHUESADAS O SIN        | Жg               | 21/06/2007                    | 31/12/2011                                          |                     |
| Ordinario              | 94.01.80.90             | LAS DEMAS                         | ĸg               | 01/07/2010                    | 31/12/2011                                          |                     |
| Licor                  | 22.08.90.99             | LOS DEMAS                         | ι                | 21/06/2007                    | 31/12/2011                                          |                     |
| Licor                  | 22.08.90.19             | LOS DEMAS                         | L.               | 21/06/2007                    | 31/12/2011                                          |                     |
| Ordinario              | 95.04.90.21             | PARA NIÑOS                        | Кg               | 01/07/2010                    | 31/12/2011                                          |                     |
| Ordinario              | 21.04.10.11             | A BASE DE CARNE                   | Kg               | 21/06/2007                    | 31/12/2011                                          |                     |
| Ordinario              | 74.05,21.00             | A BASE DE COBRE-CINC              | Кg               | 01/07/2010                    | 31/12/2011                                          |                     |
| Ordinario              | 21.04.10.12             | A BASE DE PESCADO, CRUSTACEOS     | Кд               | 30/08/2010                    | 31/12/2011                                          |                     |
| Ordinario              | 28,40,11,00             | ANHEDRO                           | Kg               | 01/07/2010                    | 31/12/2011                                          |                     |

Registro 1-10 de 13,376

Página de resultado de búsqueda de código arancelario.

4. Haga clic en el hipervínculo Código Arancelario, para ver los detalles del Código.

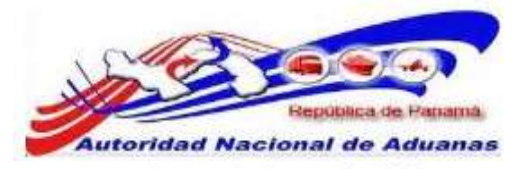

#### Mantenimiento de Código

#### Ver

### DETALLES DE CÓDIGO ARANCELARIO Tipo de Productos: Lic

| the ne conductor.                       | CICH!           |  |  |
|-----------------------------------------|-----------------|--|--|
| Nivel de Código Arancelario:            | Inciso          |  |  |
| Código Arancelario:                     | 22.03.00.90     |  |  |
| Descripción de Código Arancelario:      | LAS DEMAS       |  |  |
| Unidad de Medida de Código Arancelario: | L - Litros      |  |  |
| l'ipo de Restricción:                   | Sin Restricción |  |  |
| Fecha Efectiva de Inicio:               | 21/06/2007      |  |  |
| Fecha Efectiva de Finalización:         | 31/12/2011      |  |  |
| Enmienda(OMA):                          |                 |  |  |
| Correlacion:                            |                 |  |  |
|                                         |                 |  |  |

de vuelta a Búsqueda

#### Página de detalles del código arancelario.